# KIẾM TOÁN NHÀ NƯỚC

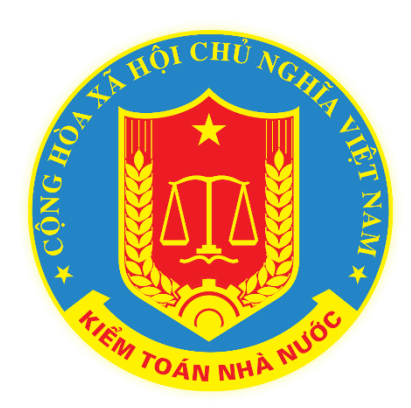

# HƯỚNG DẫN KHAI THÁC VÀ SỬ DỤNG HỆ THỐNG HỌP KHÔNG GIẤY

Hà nội, năm 2022

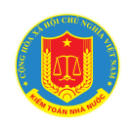

# MỤC LỤC

| Chương I. Giới thiệu chung                                    |    |
|---------------------------------------------------------------|----|
| Chương II. Hướng dẫn sử dụng các chức năng chung của phần mềm | 8  |
| 1. Đăng nhập phần mềm                                         | 8  |
| 2. Đăng xuất phần mềm                                         | 9  |
| 3. Khai thác lịch công tác của KTNN                           | 9  |
| 4. Khai thác lịch đơn vị                                      | 12 |
| 5. Khai thác lịch cá nhân                                     | 14 |
| 6. Tham gia cuộc họp                                          | 16 |
| 7. Đăng ký lịch (lịch nội bộ và lịch KTNN)                    | 24 |
| 8. Phê duyệt, chỉnh sửa và hủy lịch họp:                      | 27 |
| 9. Quản lý phân quyền người dùng:                             | 29 |
| 10. Các chức năng khác                                        | 31 |

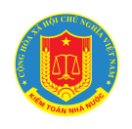

# Chương I. Giới thiệu chung

## 1. Mục tiêu của tài liệu

Hướng dẫn người dùng thao tác, sử dụng hệ thống họp không giấy

# 2. Phạm vi của tài liệu

Tài liệu được dành cho đối tượng là cán bộ, công chức, viên chức và người lao động KTNN thao tác, sử dụng hệ thống họp không giấy

|               | 5. Thuật ngu     |                                                   |
|---------------|------------------|---------------------------------------------------|
| STT Thuật ngữ |                  | Ý nghĩa                                           |
| 1.            | Người sử dụng    | Người sử dụng, người vận hành, khai thác phần mềm |
| 2.            | Tham số hệ thống | Là những giá trị NSD có thể thay được             |
| 3.            | Phần mềm         | Hệ thống họp không giấy                           |

#### 3. Thuật ngữ

# 4. Danh sách từ viết tắt

| STT | Từ viết tăt | Giải thích         |
|-----|-------------|--------------------|
| 1.  | CSDL        | Cơ sở dữ liệu      |
| 2.  | KTNN        | Kiểm toán nhà nước |
| 3.  | NSD         | Người sử dụng      |

#### 5. Các vai trò tham gia vào hệ thống

| Vai trò          | Phân quyền<br>chức năng                | Mô tả chức năng                                                     | Phân<br>quyền dữ<br>liệu | Người thực<br>hiện phân<br>quyền |
|------------------|----------------------------------------|---------------------------------------------------------------------|--------------------------|----------------------------------|
| Lãnh đạo<br>KTNN | Khai thác<br>lịch công tác<br>của KTNN | Khai thác thông tin lịch họp<br>của Lãnh đạo KTNN theo<br>từng tuần | Dữ liệu lịch<br>họp của  | Mặc định                         |

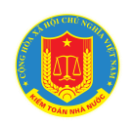

|                |                                              | Khai thác thông tin lịch có<br>sự tham gia của nhiều đơn vị<br>trong ngành<br>Khai thác thông tin lịch kế<br>hoạch công tác tháng                 | Lãnh đạo<br>KTNN                                    |
|----------------|----------------------------------------------|----------------------------------------------------------------------------------------------------|-----------------------------------------------------|
|                | Khai thác<br>thông tin<br>lịch các đơn<br>vị | Khai thác thông tin lịch họp<br>của các đơn vị trong ngành                                                                                        | Lịch họp<br>nội bộ của<br>các đơn vị                |
|                | Khai thác<br>thông tin<br>lịch cá nhân       | Khai thác thông tin lịch cá<br>nhân                                                                                                    | Các cuộc<br>họp tham<br>gia với vai<br>trò đại biểu |
|                | Tham gia<br>cuộc họp                         | Tương tự vai trò "Đại biểu th                                                                                                    | am gia cuộc họp"                                    |
| Cán bộ<br>KTNN | Khai thác<br>lịch công tác<br>của KTNN       | Khai thác thông tin lịch họp<br>của Lãnh đạo KTNN theo<br>từng tuần<br>Khai thác thông tin lịch có<br>sự tham gia của nhiều đơn vị<br>trong ngành | Dữ liệu lịch<br>họp của<br>Lãnh đạo<br>KTNN         |
|                |                                              | Khai thác thông tin lịch kế<br>hoạch công tác tháng                                                                                               | Mặc định                                            |
|                | Khai thác<br>thông tin<br>lịch của đơn<br>vị | Khai thác thông tin lịch họp<br>của đơn vị                                                                                                    | Lịch họp<br>nội bộ của<br>đơn vị                    |

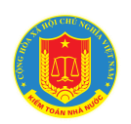

# HƯỚNG DĨN KHAI THÁC VÀ SỬ DỤNG HỆ THỐNG HỌP KHÔNG GIẤY

|                                         | Khai thác<br>thông tin<br>lịch cá nhân           | Khai thác thông tin lịch cá<br>nhân                                                                                                    | Các cuộc<br>họp tham<br>gia với vai<br>trò đại biểu                                                                                          |                      |
|-----------------------------------------|--------------------------------------------------|----------------------------------------------------------------------------------------------------|----------------------------------------------------------------------------------------------------|----------------------|
|                                         | Tham gia<br>cuộc họp                             | Tương tự vai trò "Đại biểu<br>tham gia cuộc họp"                                                                                                    |                                                                                                    |                      |
| Đại biểu                                | Tham gia                                         | Xác nhận tham dự cuộc họp                                                                                                    | Các cuộc                                                                                                    | Cán bộ đăng ký       |
| tham gia                                | cuộc họp                                         | Ủy quyền tham gia cuộc họp                                                                                                    | họp đại                                                                                                    | lịch, cán bộ phê     |
| cuộc họp                                |                                                  | Điểm danh                                                                                                    | biêu thuộc<br>thành phần                                                                                                    | duyệt lịch           |
|                                         |                                                  | Xem tài liệu cuộc họp                                                                                                    | tham gia                                                                                                    |                      |
|                                         |                                                  | Đưa ý kiến đối với từng nội<br>dung cuộc họp                                                                                                    |                                                                                                    |                      |
|                                         |                                                  | Biểu quyết                                                                                                    | •                                                                                                    |                      |
| Cán bộ<br>phòng Thư<br>ký - Tổng<br>hợp | Đăng ký lịch<br>nội bộ, đăng<br>ký lịch<br>ngành | Thực hiện việc khởi tạo các<br>thông tin cơ bản về lịch họp<br>nội bộ của Văn phòng<br>KTNN, lịch họp Lãnh đạo<br>KTNN.<br>Upload các nội dung tài liệu<br>tương ứng với nội dung<br>cuộc họp<br>Upload nội dung giấy mời<br>và phân quyền đại biểu tham<br>dư | Dữ liệu đại<br>biểu tham<br>dự bao gồm<br>dữ liệu cán<br>bộ tại đơn<br>vị, Lãnh<br>đạo KTNN,<br>Đại diện<br>các đơn vị<br>trực thuộc<br>KTNN | Quản trị hệ<br>thống |

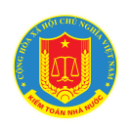

|                                        | Phê duyệt<br>lịch ngành                                              | Tổng hợp thông tin đăng ký<br>lịch họp Lãnh đạo KTNN<br>gửi tới từ các đơn vị, chỉnh<br>sửa thông tin cơ bản về lịch<br>họp (thời gian, đại biểu<br>tham dự, phòng họp), phê<br>duyệt lịch họp Lãnh đạo<br>KTNN, phê duyệt đăng ký                                                                               |                                                                                                    |                 |
|----------------------------------------|----------------------------------------------------------------------|----------------------------------------------------------------------------------------------------|----------------------------------------------------------------------------------------------------|-----------------|
|                                        |                                                                      | phòng họp ngành                                                                                                    |                                                                                                    |                 |
| Cán bộ phê<br>duyệt lịch<br>cấp đơn vị | Phê duyệt<br>lịch nội bộ                                             | Tổng hợp thông tin đăng ky<br>lịch họp nội bộ tại đơn vị,<br>chỉnh sửa thông tin cơ bản<br>về lịch họp (thời gian, đại<br>biểu tham dự, phòng<br>họp), phê duyệt lịch họp<br>Upload các nội dung tài liệu<br>tương ứng với nội dung<br>cuộc họp<br>Upload nội dung giấy mời<br>và phân quyền đại biểu tham<br>dự | Dữ liệu đại<br>biểu tham<br>dự bao<br>gồm: dữ<br>liệu cán bộ<br>tại đơn vị,<br>Lãnh đạo<br>KTNN, Đại<br>diện các<br>đơn vị trực<br>thuộc<br>KTNN | Quản trị đơn vị |
| Cán bộ đăng<br>ký lịch cấp<br>đơn vị   | Đăng ký lịch<br>nội bộ, lịch<br>ngành, đăng<br>ký phòng<br>họp ngành | Thực hiện việc khởi tạo các<br>thông tin cơ bản về lịch họp<br>nội bộ tại đơn vị, gửi đăng<br>ký lịch họp ngành, phòng<br>họp ngành.                                                                                                    | Dữ liệu đại<br>biểu tham<br>dự bao<br>gồm: dữ<br>liệu cán bộ                                                                                     | Quản trị đơn vị |

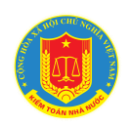

|              |              |                                                               | tai đơn vị                               |                 |
|--------------|--------------|---------------------------------------------------------------|------------------------------------------|-----------------|
|              |              | Upload các nội dung tài liệu<br>tương ứng với nội dung        | Lãnh đạo                                 |                 |
|              |              | cuộc họp                                                      | KTNN, Đại                                |                 |
|              |              | Upload nội dung giấy mời<br>và phân quyền đại biểu tham<br>dự | diện các<br>đơn vị trực<br>thuộc<br>KTNN |                 |
| Cán bộ đăng  | Đăng ký lịch | Thực hiện việc khởi tạo các                                   | Dữ liệu đại                              | Quản trị đơn vị |
| ký lịch cấp  | nội bộ       | thông tin cơ bản về lịch họp                                  | biểu tham                                |                 |
|              |              | phòng họp nội bộ của đơn                                      | dữ liệu cán                              |                 |
|              |              | vi.                                                           | bộ tại đơn                               |                 |
|              |              | Upload các nội dung tài liệu                                  | vi                                       |                 |
|              |              | tương ứng với nội dung<br>cuộc họp                            |                                          |                 |
|              |              | Upload nội dung giấy mời                                      |                                          |                 |
|              |              | và phân quyền đại biểu tham                                   |                                          |                 |
|              |              | dự                                                            |                                          |                 |
| Quản trị của | Phân quyền   | Phân quyền cho các cán bộ                                     | Dữ liệu                                  | Quản trị hệ     |
| đơn vị       | người sử     | trực thuộc đơn vị mình                                        | người dùng                               | thống           |
|              | dụng         |                                                               | của đơn vị                               |                 |
| Quản trị hệ  | Phân quyền   | Phân quyền quản trị cho các                                   | Dữ liệu                                  | Quản trị hệ     |
| thống        | người sử     | đơn vị và các vai trò lãnh                                    | người dùng                               | thống           |
|              | dụng         | đạo cấp Ngành, cấp Vụ.                                        | của toàn                                 |                 |
|              |              |                                                               | ngành                                    |                 |

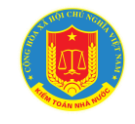

# Chương II. Hướng dẫn sử dụng các chức năng chung của phần mềm 1. Đăng nhập phần mềm

1.1. Mô tả:

Sử dụng chức năng này để đăng nhập vào phần mềm.

1.2. Đối tượng sử dụng:

Tất cả các vai trò, người sử dụng.

1.3. Thao tác sử dụng:

- **Bước 1:** Tại thanh địa chỉ của trình duyệt web, NSD nhập địa chỉ: https://dieuhanh.sav.gov.vn và chọn mục Họp không giấy (hoặc truy cập trực tiếp vào địa chỉ https://meeting.sav.gov.vn)

- Bước 2: Hệ thống hiển thị cửa số đăng nhập:

| KIÉM TOÁN NHÀ NƯỚC<br>STATE AUDIT OFFICE OF VIETNAM                                                                                                    |  |
|----------------------------------------------------------------------------------------------------|--|
| ĐĂNG NHẬP         Nhập tên tài khoaň         Image: State of the state of the state of the |  |
| Đăng nhập                                                                                                    |  |

Mỗi người sử dụng phần mềm sẽ được cấp một tài khoản bao gồm Tên đăng nhập, mật khẩu để sử dụng phần mềm. Nhập Tên đăng nhập, mật khẩu vào các ô tương ứng.

- Bước 3: Bấm nút Đăng nhập
- + Nếu thông tin đăng nhập chính xác, NSD sẽ thực hiện thao tác phần mềm
- + Nếu thông tin đăng nhập không chính xác, màn hình sẽ hiện ra như sau:

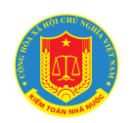

# HƯỚNG DẪN KHAI THÁC VÀ SỬ DỤNG HỆ THỐNG HỌP KHÔNG GIẤY

| KIĖM TOÁN NHÀ NƯỚC<br>STATE AUDIT OFFICE OF VIETNAM                                                                                                    |  |
|----------------------------------------------------------------------------------------------------|--|
| DÂNC NHẬP         Hảy rul lông nhập tải khoản đăng nhập theo dùng dịnh dang "Savi Tendangnhap" hoác "tendangnhap@sav.gov yn.         Nhập tên tài khoản         Image: Direct direct direct |  |

# 2. Đăng xuất phần mềm

2.1. Mô tả:

Sử dụng để thoát khỏi tài khoản sử dụng phần mềm

#### 2.2. Đối tượng sử dụng:

Tất cả các vai trò, người sử dụng.

#### 2.3. Thao tác sử dụng:

- Để thoát khỏi phiên làm việc của hệ thống, người sử dụng trỏ chuột tới mũi tên góc phải trên màn hình [Tên người sử dụng] [□] chọn "Đăng xuất" để trở về trang đăng nhập và thoát khỏi phiên làm việc.

\*Lưu ý: không nên thoát ra bằng cách gõ vào một địa chỉ (URL) mới để sang một nguồn tra cứu Internet. Tránh trường hợp khi bạn bỏ máy, một người nào đó có thể bấm chức năng Back và theo nguyên tắc của trình duyệt nó có thể quay lại các trang bạn đã làm và người đó có thể lạm dụng làm nhiều việc không mong muốn dưới tài khoản của bạn.

3. Khai thác lịch công tác của KTNN

#### 3.1. Mô tả:

Chức năng hỗ trợ người sử dụng khai thác thông tin lịch công tác của KTNN

# 3.2. Đối tượng sử dụng:

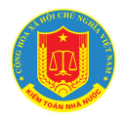

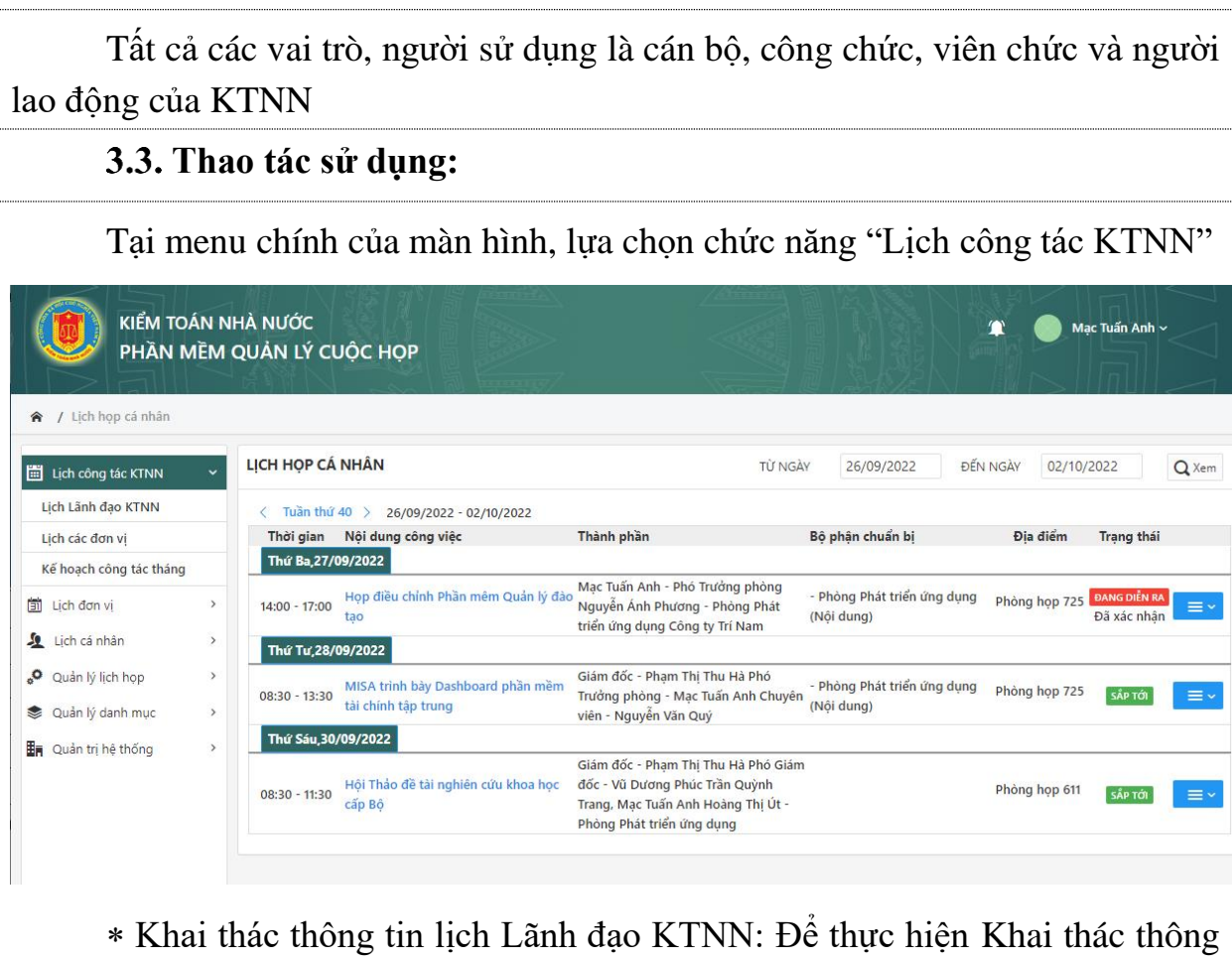

\* Khải thác thông tin lịch Lãnh đạo KTNN: Để thực hiện Khải thác thông tin lịch họp của Lãnh đạo KTNN theo từng tuần, tại menu "Lịch công tác KTNN" lựa chọn menu "Lịch Lãnh đạo KTNN". Hệ thống hiện thị màn hình "Lịch Lãnh đạo KTNN"

| 🖥 LỊCH TUẦN LÃNH Đ | AO Lãnh đạo Tất cả lãnh đạo -                                                                                                    | • • 1 Từ ngày                                                                                                    | 26/09/2022 Dến ngày                                                                                                    | 02/10/2022                                                                                 | 3 Q Xem                                      |
|--------------------|----------------------------------------------------------------------------------------------------|----------------------------------------------------------------------------------------------------|----------------------------------------------------------------------------------------------------|--------------------------------------------------------------------------------------------|----------------------------------------------|
| D Nhập lịch        | 4                                                                                                    |                                                                                                    |                                                                                                    |                                                                                            | W Xuất Wor                                   |
| < LICH LANH ĐẠO    | TUAN 40 > 26/09/2022 - 02/10/2022                                                                                                    |                                                                                                    |                                                                                                    | <b>B</b> O 10 1 2 11                                                                       | B1 11                                        |
| Thứ Hai,26/09/202  | 2                                                                                                    | Lann đạo tham gia                                                                                                    | Inann phan                                                                                                    | Bộ phận chuân bị                                                                           | Địa điệm                                     |
| 08:00 - 11:30      | Tham dự họp Thường trực Ủy ban Tài chính – Ngân sách<br>Quốc hội                                                                                                    | Phó Tổng Kiểm toán Nhà nước - Hà<br>Thị Mỹ Dung (Chủ trì)                                                                                                    | Phó Tổng Kiểm toán Nhà nước - Hà Thị Mỹ Dung Kiểm to<br>nhà nước chuyên ngành VII - CNVII                                                                                                    | in Kiểm toán nhà nước chuyên ngành<br>VII                                                  | Phòng họp 4A4, Nhà<br>Quốc hội               |
| 08:00 - 11:30      | Tham dự họp với Ủy ban Văn hóa, Giáo dục của Quốc hội                                                                                                    | Phó Tổng Kiểm toán Nhà nước -<br>Nguyễn Tuấn Anh (Chủ trì)                                                                                                    | Phó Tổng Kiểm toán Nhà nước - Nguyễn Tuấn Anh - Lãnh<br>đạo Vụ Tổng hợp - Lãnh đạo KTNN CN II - Lãnh đạo KTNI<br>CN III                                                                                                    | Kiểm toán nhà nước chuyên ngành<br>I II,Kiểm toán nhà nước chuyên ngànl<br>III,Vụ Tổng hợp | Phòng họp 704, 22<br>h<br>Hùng Vương, Hà Nội |
| 14:00 - 16:00      | Họp Ban Thường vụ Đảng ủy KTNN tháng 9/2022                                                                                                    | Phó Tông Kiểm toán Nhà nước Phụ<br>trách KT/N - Ngô Văn Tuấn (Chủ tri)<br>Phổ Tổng Kiếm toán Nhà nước -<br>Đặng Thế Vinh<br>Phó Tổng Kiếm toán Nhà nước - Hà<br>Thị Mỹ Dung<br>Phó Tổng Kiếm toán Nhà nước -<br>Nguyễn Tuấn Anh<br>Phố Tổng Kiếm toán Nhà nước - Vũ<br>Văn Họa | Đ/c Ngô Văn Tuấn, Bị thư Đảng ủy KTNN, Phó Tổng KTNN<br>phụ trách, chủ tri - Đại điện Đảng ủy Khối các cơ quan Trư<br>ương - Các đồng chỉ Ủy viên Ban Thường vụ Đảng ủy KTN<br>Đại điện Ủy ban Kiếm tra Đảng V KTNN - Văn Phòng Đả<br>Đoàn thế (Lãnh đạo Văn phòng. Phòng Công tác Đảng) | ng<br>N - Văn phòng Đảng - Đoàn thể<br>g -                                                 | Phòng họp 612                                |
| 14:00 - 17:00      | Tham dự Phiên họp của Thường trực Ủy ban Kinh tế của<br>Quốc hội về tỉnh hình thực hiện tải cơ cầu Tập đoàn Công<br>nghiệp Tâu thủy Việt Nam (Vinashin) và kết quả hoạt động<br>sản xuất, kinh doanh của Tổng công ty Công nghiệp Tâu thủy<br>(SBIC) | Phó Tổng Kiểm toán Nhà nước - Đặng<br>Thế Vinh (Chủ trì)                                                                                                    | Đặng Thế Vinh - Phó Tổng Kiểm toán Nhà nước.Kiểm toái<br>nhà nước chuyên ngành Vi                                                                                                    | Kiểm toán nhà nước chuyên ngành<br>Vi                                                      | Phòng 4A12, Tầng 4,<br>Nhà Quốc hội          |
| 14:00 - 17:00      | Tham dự họp với Đoàn giám sát của Quốc hội                                                                                                    | Phó Tổng Kiểm toán Nhà nước - Hà<br>Thị Mỹ Dung (Chủ trì)                                                                                                    | Hà Thị Mỹ Dung - Phó Tổng Kiểm toán Nhà nước,Vụ Tổng<br>hợp                                                                                                    | Vụ Tổng hợp                                                                                | Phòng Tân Trào, tầng 2,<br>nhà Quốc hội      |
|                    |                                                                                                    | Phó Tổng Kiểm toán Nhà nước Phụ                                                                                                    |                                                                                                    |                                                                                            |                                              |

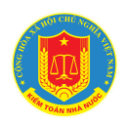

| 1 | NSD có thể lựa chọn Lãnh đạo KTNN để xem riêng lịch của từng<br>Lãnh đạo.           |
|---|-------------------------------------------------------------------------------------|
| 2 | NSD có thể lựa chọn thời gian từ ngày và đến ngày để xem lịch theo thời gian cụ thể |
| 3 |                                                                                     |
| 4 | NSD có thể lựa chọn chuyển đổi lịch giữa các tuần để xem                            |

\* Khai thác lịch các đơn vị: Để thực hiện Khai thác thông tin lịch có sự tham gia của nhiều đơn vị trong ngành, tại menu "Lịch công tác KTNN" lựa chọn menu "Lịch các đơn vị". Hệ thống hiện thị màn hình "Lịch các đơn vị"

| KIẾM TOÁN<br>PHẦN MỀI                                                                                                    | NHÀ NƯỚC<br>M QUẢN LÝ CUỘC HỌP                                     |                         |                        |                  | <b>1 M</b> ạ | c Tuấn Anh ~                                                                                                    |
|----------------------------------------------------------------------------------------------------|--------------------------------------------------------------------|-------------------------|------------------------|------------------|--------------|----------------------------------------------------------------------------------------------------|
| <ul> <li>/ Lịch các đơn vị</li> </ul>                                                                                                    | LICH CÁC ĐƠN VI                                                    |                         |                        |                  |              | A la list                                                                                                    |
| Lịch công tác KTNN 🕥                                                                                                    |                                                                    |                         |                        |                  |              | tan tien t                                                                                                    |
| Lịch Lãnh đạo KTNN                                                                                                    | Tuần 40 > 26/09/2022 - 02/10/2022     Thời gian Nội dung công việc | Lãnh đa                 | ạo tham gia Thành phần | Bộ phận chuẩn bị | Địa điểm     | Ghi chú                                                                                                    |
| Kế hoạch công tác tháng                                                                                                    | Thứ Hai,                                                           |                         |                        |                  |              |                                                                                                    |
| 🗂 Lịch đơn vị                                                                                                    | Thứ Ba,                                                            |                         |                        |                  |              |                                                                                                    |
| Lịch cá nhân 🔅                                                                                                    | Thứ Năm,                                                           |                         |                        |                  |              |                                                                                                    |
| Ouản lý lịch họp :                                                                                                    | > Thứ Sáu,                                                         |                         |                        |                  |              |                                                                                                    |
| 🕏 Quản lý danh mục 🔅                                                                                                    | Thứ Bẩy,                                                           |                         |                        |                  |              |                                                                                                    |
| 🛃 Quản trị hệ thống 🔅                                                                                                    | Chủ Nhật,                                                          |                         |                        |                  |              |                                                                                                    |
|                                                                                                    |                                                                    |                         |                        |                  |              |                                                                                                    |
|                                                                                                    |                                                                    |                         |                        |                  |              |                                                                                                    |
|                                                                                                    |                                                                    |                         |                        |                  |              |                                                                                                    |
|                                                                                                    |                                                                    |                         |                        |                  |              |                                                                                                    |
|                                                                                                    |                                                                    |                         |                        |                  |              |                                                                                                    |
|                                                                                                    |                                                                    |                         |                        |                  |              |                                                                                                    |
| * K                                                                                                    | hai thác kế hoạc                                                   | h công tác thán         | g                      |                  |              |                                                                                                    |
| KIÉM TOÁN<br>PHẦN MỀN                                                                                                    | NHÀ NƯỚC<br>Ả QUÂN LÝ CUỘC HỌP                                     |                         |                        |                  | Mạc          | Tuấn Anh 🗸                                                                                                    |
| 😭 🖌 Kế hoạch công tác tháng                                                                                                    |                                                                    |                         |                        |                  |              |                                                                                                    |
| Lich công tác KTNN                                                                                                    | KẾ HOẠCH CÔNG TÁC THÁNG                                            |                         |                        |                  |              |                                                                                                    |
|                                                                                                    |                                                                    |                         |                        |                  |              |                                                                                                    |
| Lich Länh dao KTNN                                                                                                    | Đảng ký                                                            |                         |                        |                  |              |                                                                                                    |
| Lịch Lãnh đạo KTNN<br>Lịch các đơn vị                                                                                                    | Đăng ký STT NỘI DUNG     Kế boạch cộng tác tháng 10                | B 2-2021-co-1267-1 805  | ĐÍNH KÈM               |                  |              | 194 at 194 at 194                                                                                                    |
| Lịch Lãnh đạo KTNN<br>Lịch các đơn vị<br>Kế hoạch công tác tháng                                                                                                    | Dâng ký STT Nội DUNG     Kế hoạch công tác tháng 10                | 2·2021-cq-1267-1.PDF    | ĐÍNH KÊM               |                  | 2 🖻          | In the state of the state of t |
| Lịch Lãnh đạo KTNN<br>Lịch các đơn vị<br>Kế hoạch công tác tháng<br>Lịch đơn vị                                                                                           | Dăng ký      STT Nột DUNG      Kể hoạch công tác tháng 10          | 2-2021-cq-1267-1.PDF    | ĐÍNH KÈM               |                  | 2 •          | ĭ sửa ₫ Xôi<br>3 4                                                                                                    |
| Lịch Lãnh đạo KTNN<br>Lịch các đơn vị<br>Kế hoạch công tác tháng<br>Lịch dơn vị ><br>Lịch dơn vị >                                                                        | Drang ký      STT Nội DUNG      Kế hoạch công tác tháng 10         | 2-2021-cq-1267-1.PDF    | DÎNH KÊM               |                  | 2            | 2 Siza 10 Xon<br>3 4                                                                                                    |
| Lịch Lãnh đạo KTNN<br>Lịch các đơn vị<br>Kế hoạch công tác tháng<br>Đi Lịch đơn vị ><br>Lịch cán hản >                                                                    | Draing ký      STT Nội DUNG      Kế hoạch công tác tháng 10        | 2-2021-cq-1267-1.PDF    | dînh kêm               |                  | 2 🛙          | 2 Sin 1 X-                                                                                                    |
| Lịch Lãnh đạo KTNN<br>Lịch các đơn vị<br>Kế hoạch công tác tháng<br>Lịch dơn vi<br>Lịch cá nhân<br>S Quản lý lịch họp<br>Quản lý lạch mục                                 | Draing ký      STT Nội DUNG      Kế hoạch công tác tháng 10        | 2-2021-cq-1267-1.PDF    | DÎNH KÊM               |                  | 2 🛙          | 2 Súa 🖽 X6<br>3 4                                                                                                    |
| Lịch Lãhh đạo KTNN<br>Lịch các đơn vị<br>Kế hoạch công tác tháng<br>Mịch đơn vi<br>Lịch cán hiản<br>$\phi^0$ Quản lý lịch họp<br>Quản lý lịch họp<br>Su Quản tự liệ thống | Drang ký STT Nội DUNg 1 Kế hoạch công tác tháng 10                 | 2 - 2021- cq-1267-1.PDF | DÎNH KÊM               |                  | 2 •          | C 54a to Xo<br>3 4                                                                                                    |
| Lịch Lãh đạo KTNN Lịch các đơn vị Kế hoạch công tác tháng Lịch các nhân , Quản lý lịch hop , Quản lý lịch hop , Quản lý dịnh mục ,                                        | Drang ký STT Nội DUNg 1 Kế hoạch công tác tháng 10                 | 2 - 2021- cq-1267-1.PDF | DÎNH KÊM               |                  | 2 =          | Sia th Xo<br>3 4                                                                                                    |
| Lịch Linh đạo KTNN<br>Lịch các đơn vị<br>Kế hoạch công tác tháng<br>Lịch cán hán ><br>O Quản lý lịch hop ><br>Quản lý lịch hop ><br>E Quản lý danh mục >                  | Drang ký STT Nội DUNg 1 Kế hoạch công tác tháng 10                 | 2-2021-cq-1267-1.PDF    | DÎNH KÊM               |                  | 2 =          | 2 Siza 🖽 X6.<br>3 4                                                                                                    |
| Lịch Lãh đạo KTNN<br>Lịch các đơn vị<br>Kế hoạch công tác tháng<br>Lịch các nhân ><br>O Quản lý lịch hop ><br>Quản lý lịch hop ><br>Mụch lý danh mục >                    | Drang ký STT Nội DUNg I Kế hoạch công tác tháng 10                 | 2-2021-cq-1267-1.PDF    | DÎNH KÊM               |                  | 2 =          | 2 Siza 🖽 X6.<br>3 4                                                                                                    |

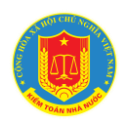

# HƯỚNG DĨN KHAI THÁC VÀ SỬ DỤNG HỆ THỐNG HỌP KHÔNG GIẤY

| 1 | Danh sách các file kế hoạch công tác tháng, NSD có thể click trực tiếp vào file để xem lịch công tác của tháng tươn ứng |
|---|----------------------------------------------------------------------------------------------------|
| 2 | NSD có thể lựa chức năng tải về để có thể lưu lại các file kế hoạch công tác tháng tương ứng                            |
| 3 | NSD với vai trò Cán bộ phòng Thư ký - Tổng hợp có thể sửa đổi lại thông tin file kế hoạch công tác tháng                |
|   | Thông tin ×                                                                                                    |
|   | Tháng * 10 Sửa đổi Ghi chú                                                                                              |
|   | Lịch dự kiến (chưa ban hành)                                                                                            |
|   | Đính kèm tập tin                                                                                                    |
|   | E 2 2021 CQ 1207-1.PDF<br>III<br>IIII<br>IIII<br>IIII<br>IIII<br>Xác nhận                                               |
| 4 | NSD với vai trò Cán bộ phòng Thư ký - Tổng hợp có thể xóa thông<br>tin file kế hoạch công tác tháng                     |

#### 4. Khai thác lịch đơn vị

#### 4.1. Mô tả:

Chức năng hỗ trợ người sử dụng khai thác thông tin lịch công tác của đơn vị

# 4.2. Đối tượng sử dụng:

Tất cả các vai trò, người sử dụng là cán bộ, công chức, viên chức và người lao động của KTNN

#### 4.3. Thao tác sử dụng:

Tại menu chính của màn hình, lựa chọn chức năng "Lịch đơn vị"

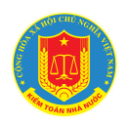

|                                      |                  |                    |                                                       |         |                   | //2300      |                                                                      | NUR                                | VIIali                                                      |                             |                             |                              |
|--------------------------------------|------------------|--------------------|-------------------------------------------------------|---------|-------------------|-------------|----------------------------------------------------------------------|------------------------------------|-------------------------------------------------------------|-----------------------------|-----------------------------|------------------------------|
| KIẾM TOÁN<br>PHẦN MỀN                | NHÀ N<br>⁄I QUẢI | ước<br>N lý cuộc h | OP                                                    |         |                   |             |                                                                      |                                    |                                                             |                             | Mạc Tuấn .                  | Anh ~                        |
| <ul> <li>/ Lịch nội bộ</li> </ul>    | /                |                    |                                                       |         |                   | 150         |                                                                      | n II                               |                                                             | _                           |                             |                              |
| Lịch công tác KTNN                   | цсн              | NỘI BỘ             |                                                       | TỪ NGÀY | 26/09/2           | 022         | ĐẾN NGÀY                                                             | 02/10/2022                         | Q Xe                                                        | m                           | 🔂 Lập lịch                  | 📰 Đăng k                     |
| Lịch đơn vị 🗸 🗸 🗸                    | 0                | Xem theo lãnh đạ   | 0                                                     |         |                   |             |                                                                      |                                    |                                                             |                             |                             |                              |
| Lịch nội bộ                          | <                | Trung tâm Tin học  | Tuần 40 > 26/09/2022 - 02/10/2022                     |         |                   |             |                                                                      |                                    |                                                             |                             |                             |                              |
| Lịch phòng họp                       |                  | Thời gian          | Nội dung công việc                                    |         | Lãnh đạo tham gia | 1           | Fhành phần                                                           |                                    | Bộ phận chuẩn bị                                            | Địa điểm                    |                             | Ghi chú                      |
| Lịch cá nhân ><br>Quản lý lịch họp > |                  | 14:00 - 17:00      | Họp phân tích Cơ sở dữ liệu Tài chính                 |         |                   | F<br>t      | ioàng Thị Út - Phó Trưởng phòi<br>riển ứng dụng Công ty FSI          | ng - Phòng Phát                    | <ul> <li>Phòng Phát triển ứr<br/>dụng (Nội dung)</li> </ul> | <sup>Ig</sup> Phòng họp 725 |                             |                              |
| Quản lý danh mục 🔷 🔸                 |                  | 16:00 - 17:00      | Dự Hội nghị Ban Chấp hành Đảng bộ KTNN lẫn thứ 10     |         |                   | G           | ilám đốc - Phạm Thị Thu Hà                                           |                                    |                                                             | Phòng họp 612               | 26/09/20<br>thay đổi<br>dự: | 22 13:47:10:<br>đại biểu tha |
| Quản trị hệ thống >                  | т                | hứ Ba,27/09/2022   |                                                       |         |                   |             |                                                                      |                                    |                                                             |                             |                             |                              |
|                                      |                  | 14:00 - 17:00      | Họp điều chính Phần mêm Quản lý đảo tạo               |         |                   | N<br>P<br>N | đạc Tuấn Anh - Phó Trưởng phả<br>hương - Phòng Phát triển ứng<br>Jam | ờng Nguyễn Ánh<br>dụng Công ty Trí | - Phòng Phát triển ứr<br>dụng (Nội dung)                    | <sup>1g</sup> Phòng họp 725 |                             |                              |
|                                      | Т                | hứ Tư,28/09/2022   |                                                       |         |                   |             |                                                                      |                                    |                                                             |                             |                             |                              |
|                                      |                  | 08:30 - 13:30      | MISA trình bày Dashboard phần mềm tài chính tập trung | g       |                   | -           | ilám đốc - Phạm Thị Thu Hà Ph<br>Mạc Tuấn Anh Chuyên viên - N        | ó Trưởng phòng<br>Iguyễn Văn Quý   | <ul> <li>Phòng Phát triển ứr<br/>dụng (Nội dung)</li> </ul> | Phòng họp 725               |                             |                              |
|                                      | т                | hứ Năm,29/09/202   | 2                                                     |         |                   |             |                                                                      |                                    |                                                             |                             |                             |                              |

\* Khai thác thông tin lịch nội bộ: Để thực hiện Khai thác thông tin lịch họp của đơn vị theo từng tuần, tại menu "Lịch đơn vị" lựa chọn menu "Lịch nội bộ".
Hệ thống hiện thị màn hình "Lịch nội bộ"

| KIÉM TOÁ<br>PHẦN M                                              | N NHÀ NƯỚC<br>ÊM QUẢN LÝ CUỘC I                       | нор                                                 |          | <                 |                                                                   |                                         |                                                              |               | Mạc Tuấn Anh 🗸                |
|-----------------------------------------------------------------|-------------------------------------------------------|-----------------------------------------------------|----------|-------------------|-------------------------------------------------------------------|-----------------------------------------|--------------------------------------------------------------|---------------|-------------------------------|
| 🕱 / Lịch nội bộ                                                 |                                                       |                                                     |          |                   |                                                                   |                                         | ~~~                                                          |               |                               |
| Lịch công tác KTNN                                              | , LỊCH NỘI BỘ                                         |                                                     | TỪ NGÀY  | 26/09/2022        | ĐẾN NG                                                            | 02/10/2022                              | Q Xem                                                        |               | 🕃 Lập lịch 📰 Đăng ký lịc      |
| 🗐 Lịch đơn vị                                                   | Xem theo lãnh c                                       | 120                                                 |          |                   |                                                                   |                                         |                                                              |               |                               |
| Lịch nội bộ<br>Lịch phòng họp                                   | Trung tâm Tin họ<br>Thời gian                         | C Tuần 40 > 26/09/2022 - 02/10/2022                 |          | Lãnh đạo tham gia | Thành phần                                                        |                                         | Bộ phân chuẩn bị                                             | Địa điểm      | Ghi chú                       |
| Lịch cá nhân                                                    | > Thứ Hai,26/09/202                                   | 2                                                   |          | j                 |                                                                   |                                         |                                                              |               |                               |
| 👂 Quản lý lịch họp                                              | > 14:00 - 17:00                                       | Họp phân tích Cơ sở dữ liệu Tài chính               |          |                   | Hoang Thị Ut - Pho Trường p<br>triển ứng dụng Công ty FSI         | nong - Phong Phat                       | <ul> <li>Phong Phat trien ưng<br/>dụng (Nội dung)</li> </ul> | Phòng họp 725 | 26/09/2022 12:47:10:53        |
| <ul> <li>Quản lý danh mục</li> <li>Quản trị hệ thống</li> </ul> | > 16:00 - 17:00                                       | Dự Hội nghị Ban Chấp hành Đảng bộ KTNN lần t        | hứ 10    |                   | Giám đốc - Phạm Thị Thu Hà                                        |                                         |                                                              | Phòng họp 612 | thay đổi đại biểu tham<br>dự: |
|                                                                 | 14:00 - 17:00                                         | Họp điều chỉnh Phần mêm Quản lý đảo tạo             |          |                   | Mạc Tuấn Anh - Phó Trưởng ;<br>Phương - Phòng Phát triển ứ<br>Nam | nhỏng Nguyễn Ánh<br>ng dụng Công ty Trí | - Phòng Phát triển ứng<br>dụng (Nội dung)                    | Phòng họp 725 |                               |
|                                                                 | Thứ Tư,28/09/202<br>08:30 - 13:30<br>Thứ Năm 29/09/20 | 2<br>MISA trình bày Dashboard phần mềm tải chính tả | ập trung |                   | Giám đốc - Phạm Thị Thu Hà<br>- Mạc Tuấn Anh Chuyên viên          | Phó Trưởng phòng<br>- Nguyễn Văn Quý    | - Phòng Phát triển ứng<br>dụng (Nội dung)                    | Phòng họp 725 |                               |
| 12                                                              | theo th                                               | b có thể lựa c<br>ời gian cụ thể<br>D có thể lựa c  | họn tr   | em lịch           | của lãnh                                                          |                                         | n ngay<br>đơn vị                                             | thay v        | vì xem                        |
|                                                                 | lịch ch                                               | ung của cả đơn                                      | vi       |                   |                                                                   |                                         |                                                              |               |                               |
|                                                                 | Xem                                                   | theo lãnh đạo                                       |          |                   | Lãnh đạ                                                           | D                                       | Tất cả                                                       | lãnh đạo      | ~                             |
| 3                                                               | NS                                                    | D có thể lựa ch                                     | nọn ch   | uyển đấ           | ồi lịch giũ                                                       | ra các                                  | tuần đ                                                       | ể xem         |                               |
| * }                                                             | Khai thác                                             | theo lịch phò                                       | ng họp   | o: Để h           | ỗ trợ NSI                                                         | D kha                                   | i thác                                                       | thông         | tin lịch                      |
| theo phò                                                        | ng họp, t                                             | ai menu "Lịch                                       | đơn v    | vi" lựa           | chọn mei                                                          | nu "L                                   | ich pho                                                      | òng họ        | pp". Hệ                       |

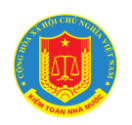

| LICH HOP                                                       |                                                        |                                            |                                      |                                                                               | Đề nghị phòng |                         |
|----------------------------------------------------------------|--------------------------------------------------------|--------------------------------------------|--------------------------------------|-------------------------------------------------------------------------------|---------------|-------------------------|
| Trước Tiếp Hôm na                                              | у                                                      |                                            | tháng 10 2022                        |                                                                               | 3             | Tháng Tuần Ngày Lịch bi |
| 2 T2                                                           | T3                                                     | T4                                         | T5 29                                | T6 30                                                                         | 77            | CN                      |
| Họp phân tích Cơ sở dữ liệu Tâ<br>Dự Hội nghị Ban Chấp hành Đả | chỉnh 14 Hợp điều chỉnh Phần mém Quản lý 14<br>ng b 16 | MISA trình bảy Dashboard phần <b>08:30</b> | Xin ý kiến dự thảo Quy chế sửa 08:30 | Hội Thảo đề tài nghiên cứu khoa 08:30<br>Báo cảo giảm đốc về xây dựng Cơ s 14 |               |                         |
|                                                                | 3 .                                                    | 4 5                                        | 6                                    | 7                                                                             | 8             | 3                       |
|                                                                | 10 1                                                   | 1 12                                       | 13                                   | 14                                                                            | 15            | ;                       |
|                                                                | 17 1                                                   | 8 19                                       | 20                                   | 21                                                                            | 22            | 2                       |
| 1                                                              | NSD có<br>họp trong tha                                | thể lựa chọn<br>íng                        | i thay đổi pł                        | nòng họp để                                                                   | xem lịch th   | neo phòng               |
| 2                                                              | NSD có                                                 | thể lựa chọn                               | chuyển đổi                           | xem lịch gi                                                                   | ữa các thán   | g                       |
| 3                                                              | NSD cơ<br>tháng/tuần/n                                 | ó thể đổi<br>gày/lịch biểı                 | lựa chọn<br>1                        | chuyển ở                                                                      | tổi xem l     | ich theo                |

#### 5. Khai thác lịch cá nhân

#### 5.1. Mô tả:

Chức năng hỗ trợ người sử dụng khai thác thông tin lịch NSD được tham gia với vai trò đại biểu

#### 5.2. Đối tượng sử dụng:

Tất cả các vai trò, người sử dụng là cán bộ, công chức, viên chức và người lao động của KTNN

#### 5.3. Thao tác sử dụng:

Tại menu chính của màn hình, lựa chọn chức năng "Lịch cá nhân"

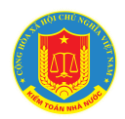

# HƯỚNG DẪN KHAI THÁC VÀ SỬ DỤNG HỆ THỐNG HỌP KHÔNG GIÂY

| Lịch công tác KTNN                           | LỊCH HỌP CÁ NHÂN                                                                   | I                                                     | TỪ NGÀY                                                                                                    | 26/09/2022 ĐẾN NGÀY                    | 02/10/2022    |                             |
|----------------------------------------------|------------------------------------------------------------------------------------|-------------------------------------------------------|----------------------------------------------------------------------------------------------------|----------------------------------------|---------------|-----------------------------|
| Lịch đơn vị ><br>Lịch cá nhân >              | <ul> <li>Tuần thứ 40 &gt;</li> <li>Thời gian</li> <li>Thứ Ba,27/09/2022</li> </ul> | 26/09/2022 - 02/10/2022<br>Nội dung công việc         | Thành phần                                                                                                    | Bộ phận chuẩn bị                       | Địa điểm      | Trạng thái                  |
| ịch cá nhân<br>Shi chú cá nhân               | 14:00 - 17:00                                                                      | Họp điều chính Phần mêm Quản lý đảo tạo               | Mạc Tuấn Anh - Phó Trưởng phòng Nguyễn Ánh Phương -<br>Phòng Phát triển ững dụng Công ty Tri Nam                                      | - Phòng Phát triển ứng dụng (Nội dung) | Phòng họp 725 | ĐANG DIỄN RA<br>Đã xác nhận |
| ịch họp sắp tới<br>ịch họp đang diễn ra      | 08:30 - 13:30                                                                      | MISA trình bày Dashboard phần mềm tài chính tập trung | Giám đốc - Phạm Thị Thu Hà Phó Trường phòng - Mạc Tuấn<br>Anh Chuyên viên - Nguyễn Văn Quý                                            | - Phòng Phát triển ứng dụng (Nội dung) | Phòng họp 725 | SẤP TỚI                     |
| ich họp đa ket thục<br>ịch ủy quyền theo dõi | 08:30 - 11:30                                                                      | Hội Thảo đề tài nghiên cứu khoa học cấp Bộ            | Giám đốc - Phạm Thị Thu Hà Phó Giám đốc - Vũ Dương Phúc<br>Trần Quýnh Trang, Mạc Tuấn Anh Hoàng Thị Út - Phòng Phát<br>triển ứng dụng |                                        | Phòng họp 611 | SẤP TỚI                     |
| Quân lý danh mục 🤌<br>Quân trị hệ thống 🗦    |                                                                                    |                                                       |                                                                                                    |                                        |               |                             |

\* Khải thác thông tín lịch cả nhân: Đế thực hiện Khải thác thông tín lịch cả nhân theo từng tuần, tại menu "Lịch cá nhân" lựa chọn menu "Lịch cá nhân". Hệ thống hiện thị màn hình "Lịch cá nhân"

| KIẾM TOÁN I<br>PHẦN MỀM | NHÀ NƯỚC<br>I QUẢN LÝ CUỘC | нор                                                   |                                                                                                    |                            |              |               | Mạc Tuấn Anh                | *     |
|-------------------------|----------------------------|-------------------------------------------------------|----------------------------------------------------------------------------------------------------|----------------------------|--------------|---------------|-----------------------------|-------|
| 🕱 🖌 Lịch họp cá nhân    |                            |                                                       |                                                                                                    |                            |              |               |                             |       |
| Lich công tác KTNN >    | LỊCH HỌP CÁ NHÂN           | i                                                     | TỪ NGÀY                                                                                                    | 26/09/2022                 | ĐẾN NG       | 02/10/2022    |                             | Q Xer |
| 間 Lich đơn vi >         | 2 Tuần thứ 40 >            | 26/09/2022 - 02/10/2022                               |                                                                                                    |                            |              |               |                             |       |
| Lịch cá nhân Y          | Thời gian                  | Nội dung công việc                                    | Thành phần                                                                                                    | Bộ phận chuẩn bị           |              | Địa điểm      | Trạng thái                  |       |
| Lịch cá nhân            | Thứ Ba,27/09/2022          | 2                                                     | Martin Anto Philipping and an Antonio Solidar Philipping                                                            |                            |              |               |                             |       |
| Ghi chú cá nhân         | 14:00 - 17:00              | Họp điều chính Phần mêm Quản lý đào tạo               | Mặc Tuân Anh - Phó Trường phóng Nguyên Anh Phương -<br>Phòng Phát triển ứng dụng Công ty Trí Nam                    | - Phòng Phát triển ứng dụn | g (Nội dung) | Phòng họp 725 | ĐÃNG DIEN RA<br>Đã xác nhận |       |
| Lịch họp sắp tới        | Thứ Tư,28/09/202           | 2                                                     |                                                                                                    |                            |              |               |                             |       |
| Lịch họp đang diễn ra   | 08:30 - 13:30              | MISA trình bày Dashboard phần mềm tài chính tập trung | Giám đốc - Phạm Thị Thu Hà Phó Trưởng phòng - Mạc Tuấn<br>Anh Chuyên viên - Nguyễn Văn Quý                          | - Phòng Phát triển ứng dụn | g (Nội dung) | Phòng họp 725 | SÂP TỚI                     |       |
| Lịch họp đã kết thúc    | Thứ Sáu,30/09/202          | 22                                                    |                                                                                                    |                            |              |               |                             |       |
| Lịch ủy quyền theo dõi  | 08:30 - 11:30              | Hội Thảo đề tài nghiên cứu khoa học cấp Bộ            | Giám đốc - Phạm Thị Thu Hà Phó Giám đốc - Vũ Dương Phúc<br>Trần Quỳnh Trang, Mạc Tuấn Anh Hoàng Thị Út - Phòng Phát |                            |              | Phòng họp 611 | SẤP TỚI                     |       |
| 👴 Quản lý lịch họp 🔷 🔸  |                            |                                                       | triển ứng dụng                                                                                                    |                            |              |               | Constraints                 |       |
| 📚 Quản lý danh mục 🔷 👌  |                            |                                                       |                                                                                                    |                            |              |               |                             |       |
|                         |                            |                                                       |                                                                                                    |                            |              |               |                             |       |
| 1                       | NS theo th                 | D có thể lựa chọ<br>ời gian cụ thể                    | n thời gian từ ngày                                                                                                 | y và đến                   | ngày         | y để xe       | m lịc                       | h     |
| 2                       | N                          | SD có thể lựa chọ                                     | ọn chuyển đổi lịch                                                                                                  | giữa các                   | tuần         | để xer        | n                           |       |

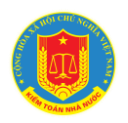

Ngoài ra, NSD có thể lựa chọn xem lịch họp cá nhân theo các trạng thái khác nhau của lịch họp: Lịch họp sắp tới/ Lịch họp đang diễn ra/ Lịch họp đã kết thúc/ Lịch ủy quyền theo dõi

\* Ghi chú cá nhân: Để hỗ trợ NSD có thể ghi chú lại nội dung của từng cuộc họp cũng như ghi chú các nội dung công việc của cá nhân, NSD có thể sử dụng chức năng ghi chú cá nhân bằng cách: tại menu "Lịch cá nhân" lựa chọn menu "Ghi chú cá nhân". Hệ thống hiện thị màn hình "Ghi chú cá nhân"

| Lịch công tác KTNN >    | LICH LÂM VIỆC CÁ NHÂN<br>Iịch khác Iịch họp | DÃ THAM DỰ                     | TRONG THÁNG TR   | ONG TUĂN TRC | THÊM LỊCH KHÁC          |                | 🚺 THÊN |
|-------------------------|---------------------------------------------|--------------------------------|------------------|--------------|-------------------------|----------------|--------|
| 📋 Lịch đơn vị           | Trước Tiếp Hôm nay                          | 26 Th                          | 09 – 2 Th10 2022 | Th           | áng Tuần Ngày Lịch biểu |                |        |
| Lịch cá nhân            | Thứ ba                                      |                                |                  |              | 27 tháng 9 năm 2022     |                |        |
| Chí chú cả nhân         | 14:00 Non điều chỉnh Phần mêm               | Quản lý đào tạo                |                  |              |                         |                |        |
| Lich hop sắp tới        | The he                                      |                                |                  |              | 28 <del>4</del> 1 - 0   |                |        |
| Lich hop đang diễn ra   | inu tu                                      |                                |                  |              | 28 thang 9 ham 2022     |                |        |
| Lịch họp đã kết thúc    | 08:30  MISA trinh bay Dashboard             | l phan mem tai chinh tạp trung |                  |              |                         |                |        |
| Lịch ủy quyền theo dõi  | Thứ sáu                                     |                                |                  |              | 30 tháng 9 năm 2022     |                |        |
| 👂 Quản lý lịch họp 🛛 🔸  | 08:30 🔍 Hội Thảo đề tài nghiên cứ           | u khoa học cấp Bộ              |                  |              |                         |                |        |
| 🕏 Quản lý danh mục 🔷    |                                             |                                |                  |              |                         |                |        |
| 🗱 Quản trị hệ thống 🛛 🔸 |                                             |                                |                  |              |                         |                |        |
|                         |                                             |                                |                  |              |                         |                |        |
| 1                       | Thống kê số                                 | liệu các cuộ                   | be hop that      | m gia theo   | o tháng/tu              | ần             |        |
| 2                       | Cho phép N                                  | SD có thể th                   | êm mới/lo        | pại bỏ các   | ghi chú c               | á nhân         |        |
| 3                       | NSD có thể<br>biểu                          | chuyển qua                     | lại theo         | từng loại    | lịch thán               | g/tuần/ngày/lị | ch     |

#### 6. Tham gia cuộc họp

#### 6.1. Mô tả:

Chức năng hỗ trợ người sử dụng với vai trò Đại biểu tham gia cuộc họp có thể tương tác trên phần mềm

#### 6.2. Đối tượng sử dụng:

Tất cả các vai trò, người sử dụng là cán bộ, công chức, viên chức và người lao động của KTNN

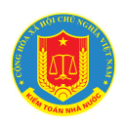

#### 6.3. Thao tác sử dụng:

\* Xác nhận tham dự họp: Để xác nhận tham gia họp. Hệ thống yêu cầu người tham dự thực hiện chức năng [NHẬN GIÂY MỜI] theo lịch họp tương ứng. Hệ thống hiển thị màn hình thông tin cuộc họp, các nội dung họp, và giấy mời hợp. Sau khi xem các nội dung liên quan. Người dùng nhấn xác nhận, hệ thống sẽ thông báo cho chủ trì cuộc họp biết danh sách Đại biểu đã xác nhận tham dự cuộc họp.

| ch công tác KTNN                                                                                                    | >                                                                                                    | LỊCH HỌP SẮP TỚI                                                                                                    | 1                                                                | IU NGAY 03/10/202 | e oerrren n                            | 09/10/2022           | Q         |
|----------------------------------------------------------------------------------------------------|----------------------------------------------------------------------------------------------------|----------------------------------------------------------------------------------------------------|------------------------------------------------------------------|-------------------|----------------------------------------|----------------------|-----------|
| ch đơn vị                                                                                                    | >                                                                                                    | < Tuần thứ 41 > 03/10/2022 - 09/10/2022                                                                                                    |                                                                  |                   |                                        |                      |           |
| ch cá nhân                                                                                                    | ~                                                                                                    | Thời gian Nội dung công việc                                                                                                    | Thành phần                                                       | Bộ phận ch        | uấn bị                                 | Địa điểm             |           |
| ı cá nhân                                                                                                    |                                                                                                    | Thứ Hai,03/10/2022<br>09:00 - 11:00 Lịch ngành :Test noti                                                                                                    | Đâu Nhật Nguyên - Chuyên viện                                    | 5                 |                                        | Phòng họp 612        |           |
| chú cá nhân                                                                                                    |                                                                                                    |                                                                                                    |                                                                  |                   |                                        | Từ chối ho           |           |
| i họp sắp tới                                                                                                    |                                                                                                    |                                                                                                    |                                                                  |                   |                                        |                      | γÞ        |
| họp đang diên ra                                                                                                    |                                                                                                    |                                                                                                    |                                                                  |                   |                                        | Chuyén th            | ion dã    |
| i úy quyền theo dõi                                                                                                    |                                                                                                    |                                                                                                    |                                                                  |                   |                                        | Nihân giếu           | ieo do    |
| uân lý lịch họp                                                                                                    | ,                                                                                                    |                                                                                                    |                                                                  |                   |                                        | III INnan giay       | mor       |
| and a fixed and an or                                                                                                    |                                                                                                    |                                                                                                    |                                                                  |                   |                                        |                      |           |
| uản trị hệ thống                                                                                                    | >                                                                                                    |                                                                                                    |                                                                  |                   |                                        |                      |           |
|                                                                                                    |                                                                                                    |                                                                                                    |                                                                  |                   |                                        |                      |           |
|                                                                                                    |                                                                                                    |                                                                                                    |                                                                  |                   |                                        |                      |           |
|                                                                                                    |                                                                                                    |                                                                                                    |                                                                  |                   |                                        |                      |           |
|                                                                                                    |                                                                                                    |                                                                                                    |                                                                  |                   | 810 M× ~                               |                      | 1         |
| Giấy                                                                                                    | , n                                                                                                    |                                                                                                    |                                                                  | 21 E 1 C 1 3      |                                        |                      | 1         |
| Giấy                                                                                                    |                                                                                                    |                                                                                                    |                                                                  |                   | al INC.                                | ×                    | 1         |
| Giấy<br>Thông                                                                                                    | TIN CUỘ                                                                                                    | ос нор                                                                                                    | NỘI DUNG                                                         |                   |                                        | ×                    | 1         |
| Giấy<br>THÔNG<br>Tên cuộ                                                                                                    | TIN CUẾ                                                                                                    | ос нор<br>Test use-case-V1                                                                                                    | NỘI DUNG<br>STT Nội dung<br>1 Nội dung                           | 1                 | Tài liệu                               | ×                    |           |
| Giấy<br>THÔNG<br>Tên cuộ<br>Trạng th                                                                                                    | <b>i TIN CUỘ</b><br>ở <b>TIN CUỘ</b><br>ởc họp:<br>hái:                                                                                                    | ос нор<br>Test use-case-V1<br>Chờ họp                                                                                                    | NỘI DUNG<br>STT Nội dung<br>1 Nội dung<br>2 Nội dung             | 1 2               | Tài liệu<br>☐ Test USE.<br>☐ Test USE. | docx<br>docx         |           |
| Giấy<br>THÔNG<br>Iễn cuộ<br>Iện cuộ<br>Chủ trì:<br>(C                                                                                         | <b>TIN CUĆ</b><br>c họp:<br>hái:                                                                                                    | ЭС НОР<br>Test use-case-V1<br>Chờ họp<br>Administrator System                                                                                                    | NỘI DUNG<br>STT Nội dung<br>1 Nội dung<br>2 Nội dung<br>Giấy Mởi | 1 2               | Tài liệu<br>≧ Test USE.                | docx<br>docx         |           |
| Giấy<br>THÔNG<br>Lện cuộ<br>Trạng th<br>Chủ trì:<br>Thư ký:                                                                                   | <b>TIN CU</b><br><b>TIN CU</b>                                                                                                    | ос нор<br>Test use-case-V1<br>Сhờ họp<br>Administrator System<br>Administrator System                                                                                                    | NỘI DUNG<br>STT Nội dung<br>1 Nội dung<br>2 Nội dung<br>GIẤY MỜI | 1<br>2            | Tài liệu<br>È Test USE.<br>È Test USE. | docx<br>docx         |           |
| Giấy<br>THÔNG<br>Tên cuộ<br>Trạng th<br>Chủ trì:<br>Chủ trì:<br>Loại cuộ<br>Loại cuộ                                                          | <b>TIN CUĆ</b><br>chọp:<br>hái:<br>ộc họp:                                                                                                    | ос нор<br>Test use-case-V1<br>Сhờ hop<br>Administrator System<br>Administrator System                                                                                                    | NỘI DUNG<br>STT Nội dung<br>1 Nội dung<br>2 Nội dung<br>GIẤY MỜI | 12                | Tài liệu<br>☐ Test USE.   ☐ Test USE.  | docx<br>docx         |           |
| Giáy<br>THÔNG<br>Lị Trạng th<br>(C<br>Chủ th:<br>Loại cuộ<br>Li trạng th<br>Li trạng th                                                       | à <b>TIN CUĆ</b><br>à <b>TIN CUĆ</b><br>àc họp:<br>hái:<br>ộc họp:<br>ức họp:                                                                                                    | ос нор<br>Test use-case-V1<br>Chờ họp<br>Administrator System<br>Administrator System                                                                                                    | NỘI DUNG<br>STT Nội dung<br>1 Nội dung<br>2 Nội dung<br>GIẤY MỜI | 12                | Tài liệu<br>≧ Test USE.<br>⋛ Test USE. | docx<br>docx         |           |
| Giáy<br>THÔNG<br>Lị Trạng th<br>Chủ th:<br>Loại cuộ<br>Hình th<br>Phòng l                                                                     | TIN CUỘ       TIN CUỘ       ờc họp:       hái:       ộc họp:       ức họp:       hợp:       transition                                                                                                    | ос нор<br>Test use-case-V1<br>Chờ họp<br>Administrator System<br>Administrator System<br>Cung Văn hóa hữu nghị Việt Xô                                                                                                    | NỘI DUNG<br>STT Nội dung<br>1 Nội dung<br>2 Nội dung<br>GIẤY MỜI | 12                | Tài liệu<br>≧ Test USE.<br>≧ Test USE. | docx<br>docx         |           |
| Giáy<br>THÔNG<br>Tên cuộ<br>Trạng th<br>Chủ trì:<br>(C<br>Chủ trì:<br>Loại cuộ<br>Hình th<br>Phòng l<br>Đơn vị ci<br>Thư ký:                  | TIN CUỆ         TIN CUỆ         TIN CUỆ <td< td=""><td>C Họp<br/>Test use-case-V1<br/>Chờ họp<br/>Administrator System<br/>Administrator System<br/>Cung Văn hóa hữu nghị Việt Xô<br/>KIỂM TOÁN NHÀ NƯỚC VIỆT NAM</td><td>NỘI DUNG<br/>STT Nội dung<br/>1 Nội dung<br/>2 Nội dung<br/>GIẤY MỜI</td><td>1</td><td>Tài liệu</td><td>docx<br/>docx</td><td>C<br/>G</td></td<> | C Họp<br>Test use-case-V1<br>Chờ họp<br>Administrator System<br>Administrator System<br>Cung Văn hóa hữu nghị Việt Xô<br>KIỂM TOÁN NHÀ NƯỚC VIỆT NAM                                                                                                    | NỘI DUNG<br>STT Nội dung<br>1 Nội dung<br>2 Nội dung<br>GIẤY MỜI | 1                 | Tài liệu                               | docx<br>docx         | C<br>G    |
| Giáy<br>THÔNG<br>Tên cuộ<br>Trạng th<br>Chủ trì:<br>Chủ trì:<br>Loại cuộ<br>Hình th<br>Phòng l<br>Đơn vị đi<br>Nư thế                         | TIN CUĆ       TIN CUĆ       bc họp:       hái:       ộc họp:       úrc họp:       hợp:       đăng kí:       an:                                                                                                    | C HỌP<br>Test use-case-V1<br>Chờ họp<br>Administrator System<br>Administrator System<br>Cung Văn hóa hữu nghị Việt Xô<br>KIỂM TOÁN NHÀ NƯỚC VIỆT NAM<br>04/12/2021 09:00 - 04/12/2021 23:30                                                                                                    | NỘI DUNG<br>STT Nội dung<br>1 Nội dung<br>2 Nội dung<br>GIẤY MỜI | 1                 | Tài liệu<br>建 Test USE.<br>建 Test USE. | docx<br>docx         | G         |
| Giấy<br>THÔNG<br>Tên cuộ<br>Trạng th<br>Chủ trì:<br>Chủ trì:<br>Loại cuộ<br>Hình thư<br>Phòng h<br>Đơn vị đ<br>Thời gia<br>Người đ            | TIN CUĆ         bc họp:         hái:         ộc họp:         nóp:         đăng kí:         an:         đăng ký:         aix                                                                                                    | ЭС НОР         Test use-case-V1         Chờ họp         Administrator System         Administrator System         Cung Văn hóa hữu nghị Việt Xô         KIỂM TOÁN NHÀ NƯỚC VIỆT NAM         04/12/2021 09:00 - 04/12/2021 23:30         Administrator System         Cung Văn hóa hữu nghị Việt Xô | NỘI DUNG<br>STT Nội dung<br>1 Nội dung<br>2 Nội dung<br>GIẤY MỜI | 1<br>2            | Tài liệu<br>☐ Test USE.<br>☐ Test USE. | docx<br>docx         | C<br>Syst |
| Giấy<br>THÔNG<br>Tên cuộ<br>Trạng th<br>Chủ trì:<br>Chủ trì:<br>Loại cuộ<br>Hình thư<br>Phòng h<br>Đơn vị ở<br>Thời gia<br>Người ở<br>Đãng kỳ | TIN CUĆ         bc họp:         hái:         ộc họp:         nóp:         đăng kí:         an:         đăng ký:         y lúc:                                                                                                    | C HOP         Test use-case-V1         Chờ họp         Administrator System         Administrator System         Cung Văn hóa hữu nghị Việt Xô         KIẾM TOÁN NHÀ NƯỚC VIỆT NAM         04/12/2021 09:00 - 04/12/2021 23:30         Administrator System         04/12/2021                     | NỘI DUNG<br>STT Nội dung<br>1 Nội dung<br>2 Nội dung<br>GIẤY MỜI | 1<br>2            | Tài liệu<br>☐ Test USE.<br>☐ Test USE. | docx<br>docx         | 0<br>Syst |
| Giấy<br>THÔNG<br>Tên cuộ<br>Trạng th<br>Chủ trì:<br>Chủ trì:<br>Loại cuộ<br>Hình thi<br>Phòng h<br>Đơn vị đ<br>Người ở<br>Đãng kỳ             | TIN CUĆ         bc họp:         hái:         ộc họp:         hóp:         đăng kí:         an:         đăng ký:         ý lúc:                                                                                                    | DC HOP         Test use-case-V1         Chờ họp         Administrator System         Administrator System         Cung Văn hóa hữu nghị Việt Xô         KIẾM TOÁN NHÀ NƯỚC VIỆT NAM         04/12/2021 09:00 - 04/12/2021 23:30         Administrator System         04/12/2021                    | NỘI DUNG<br>STT Nội dung<br>1 Nội dung<br>2 Nội dung<br>GIẤY MỜI | 1 2               | Tài liệu<br>☐ Test USE.<br>☐ Test USE. | docx<br>docx<br>docx | G         |
| Giấy<br>THÔNG<br>Tên cuộ<br>Trạng th<br>Chủ trì:<br>Chủ trì:<br>Loại cuộ<br>Hình thư<br>Phòng h<br>Đơn vị đ<br>Người đ<br>Đãng kỳ             | TIN CUĆ         bc họp:         hái:         ộc họp:         hóp:         đăng kí:         an:         đăng ký:         ý lúc:                                                                                                    | OC HOP<br>Test use-case-V1<br>Chờ họp<br>Administrator System<br>Administrator System<br>Cung Văn hóa hữu nghị Việt Xô<br>KIỂM TOÁN NHÀ NƯỚC VIỆT NAM<br>04/12/2021 09:00 - 04/12/2021 23:30<br>Administrator System<br>04/12/2021                                                                 | NỘI DUNG<br>STT Nội dung<br>1 Nội dung<br>2 Nội dung<br>GIẤY MỜI | 1 2               | Tài liệu<br>☐ Test USE.<br>☐ Test USE. | docx<br>docx<br>docx | 0<br>Syst |
| Giấy<br>THÔNG<br>Tên cuộ<br>Trạng th<br>Chủ trì:<br>Chủ trì:<br>Loại cuộ<br>Hình thư<br>Phòng h<br>Đơn vị đ<br>Người đ<br>Đãng kỳ             | TIN CUĆ         bc họp:         hái:         ộc họp:         hóp:         đăng kí:         an:         đăng ký:         ý lúc:                                                                                                    | C HOP<br>Test use-case-V1<br>Chờ họp<br>Administrator System<br>Administrator System<br>Cung Văn hóa hữu nghị Việt Xô<br>KIỂM TOÁN NHÀ NƯỚC VIỆT NAM<br>04/12/2021 09:00 - 04/12/2021 23:30<br>Administrator System<br>04/12/2021                                                                  | NỘI DUNG<br>STT Nội dung<br>1 Nội dung<br>2 Nội dung<br>GIẤY MỜI | 1 2               | Tài liệu<br>☐ Test USE.<br>☐ Test USE. | docx<br>docx<br>docx | 0<br>Syst |

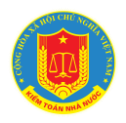

- Trường hợp vì một lý do nào đó, Đại biểu không thể trực tiếp tham dự họp nhưng muốn cử cán bộ khác dự họp thay. Hệ thống cho phép Đại biểu thực hiện thao tác [Ủy quyền] tham dự họp.

| KIẾM TOÁN<br>PHẦN MỀ<br>/ Lịch họp sắp tới | N NH.<br>M Q | À NƯỚC<br>UẢN LÝ CUỘ       | ĴС НОР                                          |              |                    |                  | *        | Đậu Nhật Nguyên ~ |
|--------------------------------------------|--------------|----------------------------|-------------------------------------------------|--------------|--------------------|------------------|----------|-------------------|
| Lịch công tác KTNN                         | <b>&gt;</b>  | LỊCH HỌP SẮP 1             | rói                                             |              | TỪ NGÀY            | 03/10/2022       | ĐẾN NGÀY | 09/10/2022 Q X4   |
| Lịch đơn vị                                | <b>*</b>     | < Tuần thứ 41<br>Thời gian | > 03/10/2022 - 09/10/2022<br>Nội dụng công việc | Thành phần   |                    | Bộ phận chuẩn bị |          | Địa điểm          |
| Lịch ca nhân                               | <b>`</b>     | Thứ Hai,03/10              | )/2022                                          | đ.           |                    |                  |          | 1 <b>X</b>        |
| .ịch cá nhân                               |              | 09:00 - 11:00              | Lịch ngành :Test noti                           | Đậu Nhật Ngi | uyên - Chuyên viên |                  |          | Phòng họp 612     |
| ahi chú cá nhân                            | _            |                            |                                                 |              |                    |                  |          | 👗 Từ chối hop     |
| ich họp sắp tới                            |              |                            |                                                 |              |                    |                  |          |                   |
| .ịch họp đang diễn ra                      |              |                            |                                                 |              |                    |                  |          | Uy quyên          |
| .ich họp đã kết thúc                       |              |                            |                                                 |              |                    |                  | -        | L Chuyển theo dõi |
| .ịch ủy quyền theo dõi                     |              |                            |                                                 |              |                    |                  |          | Nhận giấy mời     |
| Quản lý lịch họp                           | >            |                            |                                                 |              |                    |                  |          |                   |
| Quản lý danh mục                           | >            |                            |                                                 |              |                    |                  |          |                   |
|                                            |              |                            |                                                 |              |                    |                  |          |                   |

- Khi click vào chức năng [ỦY QUYÈN] tương ứng với mỗi lịch họp trên giao diện chương trình. Hệ thống hiển thị của sổ chọn cán bộ được ủy quyền. Người dử dụng click chức năng [Chọn] để hiển thị danh sách cán bộ theo đơn vị. Sau khi người dử dụng click chức năng [Chọn] để hiển thị danh sách cán bộ theo đơn vị, hệ thống hiển thị màn hình như sau:

| / Lịch họp sắp tới            | DS PHONG BAIN DS INHOM HOP                                                                                                    |   | DS CAIN BQ/ DOIN VI DS CAIN BQ E             |                              | _    |        |       |
|-------------------------------|----------------------------------------------------------------------------------------------------|---|----------------------------------------------|------------------------------|------|--------|-------|
| 16.5                          | Tim kiém ×                                                                                                    | 1 | Cán bộ / Đơn vị                              | Đơn vị                       |      |        |       |
| Lịch công tác KTNN >          | 🖆 KIÉM TOÁN NHÀ NƯỚC VIỆT NAM                                                                                                    |   | Phòng Phát triển ứng dụng (TK đại<br>diện)   |                              | 05/1 | 2/2021 | Q Xem |
| Lịch đơn vị, cá nhân 🛛 👻 (Cli | Lãnh đạo Kiếm toán nhà nước D Văn phòng Kiếm toán nhà nước                                                                                                    |   | Test SSO                                     | Phòng Phát triển ứng<br>dụng | 18   |        |       |
| ch nội bộ<br>ch cá nhân       | <ul> <li>Im Vụ Tổ chức cán bộ</li> <li>Im Vụ Tổng hợp</li> </ul>                                                                                                    |   | ] Trần Quỳnh Trang (Trường phòng)            | Phòng Phát triển ứng<br>dụng |      |        | >     |
| ní chú cá nhân                | Un the second second |   | Mạc Tuấn Anh (Phó Trường phòng)              | Phòng Phát triển ứng<br>dụng | 18   |        |       |
| ch họp sắp tới                | <ul> <li>In Vụ Hợp tác quốc tế</li> <li>Inanh tra Kiếm toán nhà nước</li> </ul>                                                                                                    |   | Nguyễn Đãng Quang (Phó Trường phòng)         | Phòng Phát triển ứng<br>dụng | stem |        | =-    |
| ch họp đang diên ra           | En Văn phòng Đảng - Đoàn thế<br>En Văn phòng Đảng - Đoàn thế                                                                                                    |   | ] Hoàng Thị Út (Chuyên viên chính)           | Phòng Phát triển ứng<br>dụng | 18   |        |       |
|                               | <ul> <li>In Kiem toán nhà nước chuyên ngành là</li> <li>In Kiem toán nhà nước chuyên ngành là</li> </ul>                                                                                                    |   | ] Nguyễn Thị Hà Giang (Chuyên viên<br>chính) | Phòng Phát triển ứng<br>dụng |      |        |       |
|                               | <ul> <li>In Kiem toan nhà nước chuyên ngành II</li> <li>In Kiem toán nhà nước chuyên ngành III</li> </ul>                                                                                                    |   | Đậu Nhật Nguyên (Chuyên viên)                | Phòng Phát triển ứng<br>dụng |      |        |       |
|                               | <ul> <li>BR Kiêm toán nhà nước chuyên ngành IV</li> <li>BR Kiếm toán nhà nước chuyên ngành V</li> </ul>                                                                                                    |   | ] Nguyễn Ánh Phương (Chuyên viên)            | Phòng Phát triển ứng<br>dụng | 18   |        |       |
|                               | <ul> <li>BR Kiếm toán nhà nước chuyên ngành VI</li> <li>BR Kiếm toán nhà nước chuyên ngành VII</li> </ul>                                                                                                    |   | Nguyễn Triều Dương (Chuyên viên)             | Phòng Phát triển ứng<br>dụng |      |        |       |
|                               | 🕆 🛃 Kiếm toán nhà nước khu vực l                                                                                                    | • | Nguyễn Văn Quý (Chuyên viên)                 | Phòng Phát triển ứng<br>dụng |      |        |       |
|                               |                                                                                                    |   | vendor 2 (Nhân viên)                         | Phòng Phát triển ứng         |      |        |       |

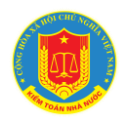

# HƯỚNG DẫN KHAI THÁC VÀ SỬ DỤNG HỆ THỐNG HỌP KHÔNG GIÂY

| PHÀN M                 | ÎÊM | QUÁN LÝ CUỘC HỌP        | <b>ÚY QUYĚN ĐẠI DIỆΝ/ HỌP THAY</b><br>Cuộc họp:lịch ngành :Test noti |            | ^        |          |               |       |
|------------------------|-----|-------------------------|----------------------------------------------------------------------|------------|----------|----------|---------------|-------|
| / Lịch họp sắp tới     |     |                         | Đại biểu được mời:<br>Lụ quyên cho                                   |            | (A) CHON |          |               |       |
| Lịch công tác KTNN     | >   | LỊCH HỌP SẮP TỚI        | Lý do ủy quyền<br>Lý do ủy quyền                                     |            | C chiện  | ĐẾN NGÀY | 09/10/2022    | Q Xem |
| 🖞 Lịch đơn vị          | ×   | < Tuần thứ 41 > 03/10   |                                                                      |            |          |          |               |       |
| Lịch cá nhân           | *   | Thời gian Nội dung      |                                                                      |            | 11       | n bj     | Địa điểm      |       |
| Lịch cá nhân           |     | 09-00_11/00_Lish and    |                                                                      | 🖺 Xác nhận | 🛞 Thoát  |          | Phòng hop 612 |       |
| Ghi chú cá nhân        |     | 09:00 - 11:00 Lich ngar |                                                                      |            |          |          |               | =*    |
| Lịch họp sắp tới       |     |                         |                                                                      |            |          |          |               |       |
| Lịch họp đang diễn ra  |     |                         |                                                                      |            |          |          |               |       |
| Lịch họp đã kết thúc   |     |                         |                                                                      |            |          |          |               |       |
| Lịch ủy quyền theo dõi |     |                         |                                                                      |            |          |          |               |       |
| • Quản lý lịch họp     | >   |                         |                                                                      |            |          |          |               |       |
| 🕽 Quản lý danh mục     | >   |                         |                                                                      |            |          |          |               |       |
|                        |     |                         |                                                                      |            |          |          |               |       |

- Người dùng có thể ủy quyền cho một hoặc nhiều cán bộ cùng tham dự họp thay, thêm, hoặc xóa người đã ủy quyền tham dự cuộc họp.

\* Từ chối tham dự họp:

- Trường hợp vì lý do nào đó Đại biểu được mời họp không thể tham dự buổi họp. Đại biểu chọn chức năng [Từ chối họp] tương ứng với mỗi thông tin cuộc họp.

| Lịch công tác KTNN            | › LỊCH HỌP SẮP TỚI                      |                      |                      | TỪ NGÀY   | 03/10/2022 ĐẾN   | NGÀY 09/10/2022 Q × |
|-------------------------------|-----------------------------------------|----------------------|----------------------|-----------|------------------|---------------------|
| ] Lịch đơn vị                 | > < Tuần thứ 41 > 03/                   | 10/2022 - 09/10/2022 |                      |           |                  |                     |
| Lịch cá nhân                  | Thời gian Nội duy<br>Thứ Hại 03/10/2022 | ng công việc         | Thành phần           |           | Bộ phận chuẩn bị | Địa điểm            |
| Lịch cá nhân                  | 09:00 - 11:00 Lich ng                   | ành :Test noti       | Đậu Nhật Nguyên - Ch | uyên viên |                  | Phòng họp 612       |
| Ghi chú cá nhân               |                                         |                      |                      |           |                  | The defines         |
| ịch họp sắp tới               |                                         |                      |                      |           |                  | Tu choi hợp         |
| ịch họp đang diễn ra          |                                         |                      |                      |           | -                | i i Úy quyền        |
| Lịch họp đã kết thúc          |                                         |                      |                      |           |                  | 🧕 Chuyến theo dõi   |
| Lịch ủy quyền theo dõi        |                                         |                      |                      |           |                  | Nhận giấy mời       |
| Quân lý lịch họp              | >                                       |                      |                      |           |                  |                     |
| Quản <mark>lý danh mục</mark> | >                                       |                      |                      |           |                  |                     |
| Quản trị hệ thống             | >                                       |                      |                      |           |                  |                     |
|                               |                                         |                      |                      |           |                  |                     |
|                               |                                         |                      |                      |           |                  |                     |

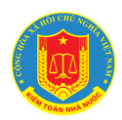

# HƯỚNG DẪN KHAI THÁC VÀ SỬ DỤNG HỆ THỐNG HỌP KHÔNG GIẤY

| / Lịch họp sap tới   |                              | TỪ CHỐI HỌP                                                                                                    |                                   |                      |          |
|----------------------|------------------------------|----------------------------------------------------------------------------------------------------|-----------------------------------|----------------------|----------|
| Lịch công tác KTNN   | LỊCH HỌP SẮP TỚI             | Cuộc hợp:<br>Đại biểu được mời: <b>Mạc Tuấn Anh</b><br>Lý do từ chối hợp                                                                                                    |                                   | ĐẾN NGÀY 05/12/20;   | 21 Q Xem |
|                      | (Click vào lịch họp để vào h | Nhập lý do từ chối                                                                                                    |                                   |                      |          |
| Lịch nội bộ          | 1                            |                                                                                                    |                                   |                      |          |
| Lịch cá nhân         | ~                            |                                                                                                    |                                   |                      | /        |
| Ghi chú cá nhân      | Ngày họp T                   |                                                                                                    | 🖺 Xác nhận 🛞 Thoát                | Thư ký               |          |
| Lịch họp sắp tới     | Thứ Bấy<br>(04/12/2021) 09:0 | 0 - 23:30 Cung Văn hóa hữu nghị Việt Xô                                                                                                    | Test use- // Administrator System | Administrator System | =-       |
| ịch họp đang diễn ra | (04/12/2021)                 |                                                                                                    |                                   |                      |          |
| ịch họp đã kết thúc  |                              |                                                                                                    |                                   |                      |          |
|                      |                              |                                                                                                    |                                   |                      |          |
|                      |                              | ·                                                                                                    |                                   |                      |          |
|                      |                              | , in the second second s |                                   |                      |          |
|                      |                              | ,                                                                                                    |                                   |                      |          |
|                      |                              | Ĵ                                                                                                    |                                   |                      |          |
|                      |                              | Ĵ                                                                                                    |                                   |                      |          |
|                      |                              |                                                                                                    |                                   |                      |          |
|                      |                              | Ĵ                                                                                                    |                                   |                      |          |
|                      |                              | J                                                                                                    |                                   |                      |          |

\* Chuyển theo dõi

- Chức năng Chuyển theo dõi cho phép Đại biểu được mời tham dự cuộc họp chia sẻ thông tin cuộc họp cho thư ký hoặc trợ lý để theo dõi nắm bắt thông tin và nhắc lịch cho Lãnh đạo.

|                        | IHÀ NƯỚC<br>QUẢN LÝ CUỘC HỌP                                                        |                      |           |                 |          | Đậu Nhật Nguyên ~   |
|------------------------|-------------------------------------------------------------------------------------|----------------------|-----------|-----------------|----------|---------------------|
| Lịch công tác KTNN     | LĮCH HỌP SẮΡ ΤỚΙ                                                                    |                      | TỪ NGÀY   | 03/10/2022      | ĐẾN NGÀY | 09/10/2022 Q Xe     |
| ي Lịch cá nhân ب       | Thời gian         Nội dung công việc           Thời gian         Nội dung công việc | Thành phần           |           | Bộ phận chuẩn b |          | Địa điểm            |
| Lịch cá nhân           | 09:00 - 11:00 Lich ngành :Test noti                                                 | Đậu Nhật Nguyên - Ch | uyên viên |                 |          | Phòng họp 612       |
| Ghi chú cá nhân        |                                                                                     |                      |           |                 |          | Từ chối han         |
| Lịch họp sắp tới       |                                                                                     |                      |           |                 |          | 20 Tu chối hộp      |
| Lịch họp đang diễn ra  |                                                                                     |                      |           |                 |          | 🛉 🛉 Úy quyền        |
| Lịch họp đã kết thúc   |                                                                                     |                      |           |                 |          | 🔔 🧏 Chuyển theo dõi |
| Lịch ủy quyền theo dõi |                                                                                     |                      |           |                 |          | Nhận giấy mời       |
| Quản lý lịch họp >     |                                                                                     |                      |           |                 |          |                     |
| 🕏 Quản lý danh mục 🔹 👌 |                                                                                     |                      |           |                 |          |                     |
| Quản trị hệ thống >    |                                                                                     |                      |           |                 |          |                     |

- Khi click vào chức năng [CHUYÊN THEO DÕI] tương ứng với mỗi lịch họp trên giao diện chương trình. Hệ thống hiển thị cửa sổ chọn người theo dõi. Người sử dụng click chức năng [Chọn] để hiển thị danh sách cán bộ theo đơn vị. Sau khi người sử dụng click chức năng [Chọn] để hiển thị danh sách cán bộ theo đơn vị, hệ thống hiển thị màn hình như sau:

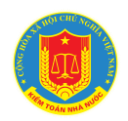

# HƯỚNG DẪN KHAI THÁC VÀ SỬ DỤNG HỆ THỐNG HỌP KHÔNG GIẤY

| KIÉM TOÁN NHÀ I     PHẦN MỀM QUÁ     / Lịch họp sắp tới     Lịch công tác KTNN > LịC     Lịch dôn vì > | NƯỚC<br>ÀN LÝ CUỘC HỌF<br>Tên cuốc họp:Lịch ngành<br>Chủ trì cuốc họp:<br>Người theo đời                                                                                                    | нор<br>:Test noti | ون<br>کی Xác nhận 🎯                        | X<br>CHON<br>Thoát                   | Đậu Nhật Nguyên v           Đậu Nhật Nguyên v           Nguyên v           Nguyên v |
|----------------------------------------------------------------------------------------------------|----------------------------------------------------------------------------------------------------|-------------------|--------------------------------------------|--------------------------------------|----------------------------------------------------------------------------------------------------|
| Juch cá nhân                                                                                           | Thời gian Nội dung công việc                                                                                                    | Thành phần        | n Bộ ph                                    | nận chuẩn bị                         | Địa điểm                                                                                                    |
| Lịch cá nhân                                                                                           | Thứ Hai,03/10/2022                                                                                                    |                   |                                            |                                      |                                                                                                    |
| Ghi chú cá nhân                                                                                        | 09:00 - 11:00 Lịch ngành :Test noti                                                                                                    | Đậu Nhật N        | guyên - Chuyên viên                        |                                      | Phòng họp 612                                                                                                    |
| Lịch họp sắp tới                                                                                       |                                                                                                    |                   |                                            |                                      |                                                                                                    |
| Lịch họp đang diễn ra                                                                                  |                                                                                                    |                   |                                            |                                      |                                                                                                    |
| Lịch họp đã kết thúc                                                                                   |                                                                                                    |                   |                                            |                                      |                                                                                                    |
| Lịch ủy quyền theo dõi                                                                                 |                                                                                                    |                   |                                            |                                      |                                                                                                    |
| 👴 Quản lý lịch họp >                                                                                   |                                                                                                    |                   |                                            |                                      |                                                                                                    |
| 📚 Quản lý danh mục 🔹 🔸                                                                                 |                                                                                                    |                   |                                            |                                      |                                                                                                    |
|                                                                                                    |                                                                                                    |                   |                                            |                                      |                                                                                                    |
| Trung tảm Tín học<br>Hệ Thống Họp Không Giảy                                                           | Danh sách cán bộ<br>DS PHÒNG BAN DS NHÓM HỌP                                                                                                    |                   | DS CẤN BỘ/ ĐƠN VỊ DS CẤN BỘ                | đã chọn (0)                          | X Mac Tuán Anh ~                                                                                                    |
|                                                                                                    | Tim kiếm ×                                                                                                    |                   | Trần Quỳnh Trang (Trường phòng)            | Phòng Phát triển ứng                 | A                                                                                                    |
| Lịch công tác KTNN > Lịch đơn vị, cả nhân > (đi                                                        | KIẾM TOÁN NHÀ NƯỚC VIỆT NAM                                                                                                    | - 1               | Mạc Tuấn Anh (Phó Trưởng phòng)            | dụng<br>Phòng Phát triển ứng<br>dụng | 05/12/2021 Q Xem                                                                                                    |
| Lịch nội bộ                                                                                            | Văn phòng Kiếm toán nhà nước                                                                                                    |                   | Nguyễn Đăng Quang (Phó Trưởng              | Phòng Phát triển ứng                 |                                                                                                    |
| Lịch cá nhân                                                                                           | <ul> <li>In Vụ tô chức cản bộ</li> <li>In Vụ Tổng hợp</li> </ul>                                                                                                    |                   | phòng)<br>Hoàng Thị Út (Chuyên viên chính) | dụng<br>Phòng Phát triển ứng         | $\geq$                                                                                                    |
| Ghi chú cá nhân                                                                                        | Un be the second second sec          |                   | New În Thi Hà Cines (Ch. 1. 1)             | dụng                                 | And and a second second second second second second second second second second second second second second se                                                                                                    |
| Lịch họp sắp tới                                                                                       | <ul> <li>In Vu Hop tác quốc tế</li> </ul>                                                                                                    |                   | chính)                                     | dung                                 | stem                                                                                                    |
| Lịch họp đang diễn ra                                                                                  | <ul> <li>Thanh tra Kiếm toán nhà nước</li> <li>Mỹ Văn phòng Đảng Đaàn thế</li> </ul>                                                                                                    |                   | Dậu Nhật Nguyên (Chuyên viên)              | Phòng Phát triển ứng<br>dung         |                                                                                                    |
| Lịch họp đã kết thúc                                                                                   | <ul> <li>Image: Stand Proof Stand Provide Stand Proof Standard Provide Standard Proof Standard Proof Standa</li></ul> |                   | Nguyễn Ánh Phương (Chuyên viên             | ) Phòng Phát triển ứng               |                                                                                                    |
|                                                                                                    | Riém toán nhà nước chuyên ngành lb                                                                                                    |                   | Nguyễn Triều Dương (Chuyên viên            | dụng<br>) Phòng Phát triển ứng       |                                                                                                    |
|                                                                                                    | <ul> <li>Image: Alem toan nha nước chuyên ngành II</li> <li>Image: Alem toán nhà nước chuyên ngành III</li> </ul>                                                                                                    |                   |                                            | dụng<br>Dhàng Dhát triển ứng         |                                                                                                    |
|                                                                                                    | En Kiém toán nhà nước chuyên ngành IV                                                                                                    | 0                 | Nguyen van Quy (Chuyen viên)               | dung                                 |                                                                                                    |
|                                                                                                    | <ul> <li>In Kiếm toán nhà nước chuyên ngành V</li> <li>Kiếm toán nhà nước chuyên ngành VI</li> </ul>                                                                                                    |                   | vendor 2 (Nhân viên)                       | Phòng Phát triển ứng<br>dung         |                                                                                                    |
|                                                                                                    | En Kiém toán nhà nước chuyên ngành VII                                                                                                    |                   | vendor 0 (Kỹ thuật viên)                   | Phòng Phát triển ứng                 |                                                                                                    |
|                                                                                                    | 🤫 🖬 Kiem toan nna nước khu vực i                                                                                                    | ·                 | vendor 1 (Kỹ thuật viễn)                   | dụng<br>Phòng Phát triển ứng<br>dụng |                                                                                                    |
|                                                                                                    |                                                                                                    |                   |                                            | Thoát 🔒 Xác                          | nhận transferration (1997)                                                                                                    |

- Người dùng có thể chuyển thông tin lịch họp cho một hoặc nhiều người cùng theo dõi thông tin cuộc họp đồng thời có thể thêm, hoặc xóa người đã phân công theo dõi thông tin cuộc họp.

\* Đưa ý kiến đối với từng nội dung cuộc họp:

- Hệ thống cho phép cán bộ tham gia cuộc góp đóng góp ý kiến cho các nội dung báo cáo hoặc văn bản của cuộc họp. Hệ thống hiển thị màn hình góp ý nội dung báo cáo hoặc văn bản của cuộc họp. Hệ thống yêu cầu người dùng chọn nội dung cuộc họp, văn bản tài liệu cần góp ý, nhập nội dung góp ý và/hoặc đính kèm văn bản góp ý cho nội dung tương ứng. Hệ thống hiển thị nội dung tài liệu và cho

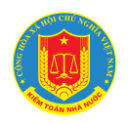

phép góp ý trực tiếp trên tài liệu (Đối với tài liệu định dạng Docx), đồng thời cho phép nhập ý kiến góp ý.

- Hệ thống yêu cầu người sử dụng nhấn chức năng [Xác nhận] trên giao diện chương trình để lưu thông tin. Nhấn [Thoát] nếu không có ý kiến góp ý cho tài liệu đó.

| Core 9: + 9: soft Tayler THP TRIM TAL LULU         Core 9: + 9: soft Tayler THP TRIM TAL LULU         Core 9: + 9: soft Tayler THP TRIM TAL LULU         Core 9: + 9: soft Tayler THP TRIM TAL LULU         Core 9: + 9: soft Tayler THP TRIM TAL LULU         Core 9: + 9: soft Tayler THP TRIM TAL LULU         Core 9: + 9: soft Tayler THP TRIM TAL LULU         Core 9: + 9: soft Tayler THP TRIM TAL LULU         Core 9: + 9: soft Tayler THP TRIM TAL LULU         Core 9: + 9: soft Tayler THP TRIM TAL LULU         Core 9: + 9: soft Tayler THP TRIM TAL LULU         Core 9: + 9: soft Tayler THP TRIM TAL LULU         Core 9: + 9: soft Tayler THP TRIM TAL LULU         For the throng :         Core 9: + 9: soft Tayler THP TRIM TAL LULU         For the throng :         Soft Area Tayler THP TRIM TAL LULU         For the throng :         For the throng :         Soft Area Tayler THP TRIM TAL LULU         For the throng :         Soft Area Tayler THP TRIM TAL LULU         For the throng :         Soft Area Tayler THP TRIM TAL LULU         For the throng :         Soft Area Tayler THP THP THP THP THP THP THP THP THP THP                                                                                                    | ài liệu Biểu quyết Cân bộ tham dự<br>cóP Ý TÀI LIỆU I TOàn bộ<br>Igned_01.pdf P Gốn<br>V THÊM TÀI LIỆU Gốp ý của tôi Toàn bộ<br>Đại biểu Góp ý tài liệu | Biểu quyết Cán bộ tham                       | Ghi chú Nội dung - Tài liệu                                                                                                    |                                                                                                    | ng tác KINN                     |
|----------------------------------------------------------------------------------------------------|----------------------------------------------------------------------------------------------------|----------------------------------------------|----------------------------------------------------------------------------------------------------|----------------------------------------------------------------------------------------------------|---------------------------------|
| Control Canada         Lich no bio         Lich no bio         Color of A ta Lefu         Lich no bio         Lich no bio         Color of A ta Lefu         Lich no bio         Lich no bio         Colum bi (bin noc         Lich no bio         Colum bio         Lich no bio         Lich no bio                                                                                                    | pp<br>ggned_01.pdf ♀ GĆr<br>♀ THĚM TÀI LIỆU                                                                                                    |                                              |                                                                                                    | iều hành Ý kiến                                                                                                    | and of all an                   |
| Uch nö bö       Markada value         Uch nö bö       Markada value         Uch nö bö       Sög ýcia tél         Í höl dang höp       Ö 4-Biblit Graged (di pdf         Í höl dang höp       Ö 4-Biblit Graged (di pdf         Í höl dang höp       Ö 4-Biblit Graged (di pdf         Í höl dang dön na       Ö tel biblit Gog ýcia tél         Lich höp dang dön na       Ekk höp da köt thöu:         Lich höp da höp       Ö 4-Biblit Graged (di pdf         Ö dan lý lich höp       Ö         Ö dan lý lich höp       Ö         Ö dan hý lich höp       Ö         Ö dan hý lich höp       Ö         Ö dan hý lich höp       Ö         Ö dan hý lich höp       Ö         Ö dan hý lich höp       Ö         Ö dan hý lich höp       Ö         Ö dan hý lich höp       Ö         Ö dan hý lich höp       Ö         Ö dan hý lich höp       Ö         Ö dan hý lich höp dan hýc da 12 Gon hön gin dien tá Lhinh phủ         Thiết Hön gin hýc da 12 Gon hön gin dien tá Lhinh phủ         Thiết gin hýc da 12 Gon höp die tá hán khoi tertu höp die tá ngh hpủa         Bộ Kế Hög CH Nà Alu Tť       CONG HÖA XÃ HỘI CHỦ NGHI A VIỆT NAM         Bộc lập – Tự do – Hạnh phủa:       Bộc lập – Tự do – Hạnh phủa:                                                                                                    | pp<br>ggned_01.pdf Gốr<br>Ý Đại biểu Góp ý tài liệu<br>ở THẾM TÀI LIỆU                                                                                  |                                              |                                                                                                    |                                                                                                    | n vi, ca nnan 🔍                 |
| Lick A kinha         1       Noi dong hop         1       Noi dong hop         1       Noi dong hop         1       Noi dong hop         1       Noi dong hop         1       Auf UP CA HINAN         1       Noi dong diễn ra         Lich hop da kết thúc       Noing có tải liệu cả nhân nào         Noing có tải liệu cả nhân nào       Noing có tải liệu cả nhân nào         Côp Ý - Ý stiếh Thực THẾP Tiếh Tải Liệu       Noing có tải liệu cả nhân nào         Côp Ý - Ý stiếh Thực THÊP Tiếh Tải Liệu       Noing có tải liệu cả nhân nào         Côp Ý - Ý stiếh Thực THÊP Tiếh Tải Liệu       Noing có tải liệu cả nhân nào         Côp Ý - Ý stiếh Thực THÊP Tiếh Tải Liệu       Noing có tải liệu cả nhân nào         Côp Ý - Ý stiếh Thực THÊP Tiếh Tải Liệu       Noing có tải liệu cả nhân nào         Côp Ý - Ý stiếh Thực THÊP Tiếh Tải Liệu       Noing cón thủ tiếu         Côp Ý - Ý stiếh Thực THÊP Tiếh Tải Liệu       Noing cón thủ tiếu         Côp Ý - Ý stiếh Thức Thế Tiếh Tải Liệu       Noing cón ý         Côp Ý - Ý stiếh Thức Thời Dhảp thức đạn thức Nhinh phủ<br>Cruan: Văn phóng Chính phủ<br>Nội dung góp Ý       Nội dung góp Ý         Bý KÊ HOACH VÀ Đầu TƯ CONG HÔA XÃ HỘI CHỦ NGHĨA VIỆT NAM<br>Độc lập - Tự do - Hạnh phức       Nội dung góp ý         Một ngày /5 thảng d' năm 2017       Thồ NG TƯ <td>Gộp ý của tôi     Toàn bộ       gred_01.pdf     Gôp ý của tôi     Toàn bộ       Đại biểu     Góp ý tài liệu       ở Thêm Tài Liệu</td> <td></td> <td>Tài liêu cuốc họp</td> <td>Nôi dung</td> <td>φ</td>                                                                                                    | Gộp ý của tôi     Toàn bộ       gred_01.pdf     Gôp ý của tôi     Toàn bộ       Đại biểu     Góp ý tài liệu       ở Thêm Tài Liệu                       |                                              | Tài liêu cuốc họp                                                                                                    | Nôi dung                                                                                                    | φ                               |
| Air Hu da nahan       Image: Constraint of the second of the second of the | Y Dai bieu Gop y tai iieu                                                                                                    | odf 📁 🗩 GÓr                                  | 04-BKHDT.signed_0                                                                                                    | Nội dung họp                                                                                                    | nan                             |
| Bit Hop dang dikh ra         (ch hop dang dikh ra         (ch hop disc dikh ra         (ch hop disc dikh ra         (ch hop dis dikh ra                                                                                                    |                                                                                                    | Y                                            |                                                                                                    | I LIÊU CÁ NHÂN                                                                                                    | a nnan                          |
| ch họp dà kết thức<br>ch họp dà kết thức<br>Quản tý lệt hộp<br>Quản tý lệt hồng<br>Quản tý lệt hồng<br>Quản tý lệt hồng<br>Quản tý lệt hồng<br>Cuản tý lệt hồng<br>Cuản tý lệt hồng<br>Nội dùng gốp ý<br>Bộ Kế HOẠCH VÀ ĐÂU TƯ<br>CÔNG HÒA XÃ HỘI CHỦ NGHĨA VIỆT NAM<br>Độc lập – Tự do – Hạnh phức<br>Số.24.2017/TT-BKHĐT<br>Hà Nội, ngày 15 tháng 41 năm 2017<br>THÔNG TƯ                                                                                                    | 125                                                                                                    |                                              | nào                                                                                                    | ông có tài liệu cá nhân                                                                                                    | dana diša ra                    |
| ÖP Ý - Ý KIÐI TRUC TIÐ TRÊK TÁL LÍÚU         ÖP Ý - Ý KIÐI TRUC TIÐ TRÊK TÁL LÍÚU         ÖP Ý - Ý KIÐI TRUC TIÐ TRÊK TÁL LÍÚU         ÖP Ý - Ý KIÐI TRUC TIÐ TRÊK TÁL LÍÚU         ÖP Ý - Ý KIÐI TRUC TIÐ TRÊK TÁL LÍÚU         ÖP Ý - Ý KIÐI TRUC TIÐ TRÊK TÁL LÍÚU         ÖP Ý - Ý KIÐI TRUC TIÐ TRÊK TÁL LÍÚU         ÖP Ý - Ý KIÐI TRUC TIÐ TRÊK TÁL LÍÚU         ÖP Ý - Ý KIÐI TRUC TIÐ TRÊK TÁL LÍÚU         ÖP Ý - Ý KIÐI TRUC TIÐ TRÊK TÁL LÍÚU         ÖF Ý - Ý KIÐI TRUC TIÐ TRÊK TÁL LÍÚU         ÖF Ý - Ý KIÐI TRUC TIÐ TRÊK TÁL LÍÚU         ÖF Ý - Ý KIÐI TRUC TIÐ TRÊK TÁL LÍÚU         ÖF Ý - Ý KIÐI TRUC TIÐ TRÊK TÁL LÍÚU         ÖF Ý - Ý KIÐI TRUC TIÐ TRÊK TÁL LÍÚU         ÍF Ó - Ý KIÐI TRUC TIÐ TRÊK TÁL LÍÚU         ÍF Ó - Ý KIÐI TRUC TIÐ TRÊK TÁL LÍÚU         ÍF Ó - Ý KIÐI TRUC TIÐ TRUK TIÐ TRUKTING TIÐ TIÐ TRUKTING TIÐ TIÐ TIÐ TRUKT TRUKTING TIÐ TIÐ TIÐ TIÐ TIÐ TIÐ TIÐ TIÐ TIÐ TIÐ                                                                                                    |                                                                                                    |                                              |                                                                                                    | -                                                                                                    | dang dien ra                    |
| dr ý vý kiến traju tiến tải uậu         dr ý - ý kiến traju tiến tải uậu         đr ý - ý kiến traju tiến tải uậu         đr ý - ý kiến traju tiến tải uậu         đr ý - ý kiến traju tiến tải uậu         Độ kế Hoặch và Đầu tự         Cộng Hòa Xã Hội Chủ Nghĩa Việt NAM         Độ kế Hoặch và Đầu tự         Cộng Hòa Xã Hội Chủ Nghĩa Việt NAM         Độ kế Hoặch và Đầu tự         Cộng Hòa Xã Hội Chủ Nghĩa Việt NAM         Độ kế Hoặch và Đầu tự         Nội dung góp ý         Hà Nội, ngày 45 tháng 41 năm 2017         THÔNG TƯ                                                                                                    |                                                                                                    |                                              |                                                                                                    |                                                                                                    | da ket thuc                     |
| Quản tý lịch họp       >         Quản tý lịch họp       >         Quản tý lịch họp       >         Quản tý lịch họp       >         Quản tý lịch họp       >         Quản tý lịch họp       >         Quản tý lịch họp       >         Quản tý lịch họp       >         Quản tý lịch họp       >         Quản tý lịch họp       >         Quản tý lịch họp       >         Quản tý lịch họp       >         Việt Hóng Hồng tín diện từ Chính phủ<br>Email thong tín hịnh ung Chính phủ<br>Email thong tính hịnh ung Chính phủ<br>Email thong tính hịnh thủ<br>Email thong tính hịnh ung Chính phủ<br>Email thong tính hịnh thủ<br>Email thong tính hịnh ung Chính phủ<br>Email thong tính hịnh thủ<br>Email                                                                                                    |                                                                                                    |                                              |                                                                                                    |                                                                                                    | ng nọp                          |
| Quản trị hệ thông       >         Quản trị hệ thông       >         Quản trị hệ thông       >         Quản trị hệ thông       >         P * • Ý kiến Trực Tiếp Trêh Tải Liệu       P         P * • Ý kiến Trực Tiếp Trêh Tải Liệu       P         P * • Ý kiến Trực Tiếp Trêh Tải Liệu       P         P * • Ý kiến Trực Tiếp Trêh Tải Liệu       P         P * • Ý kiến Trực Tiếp Trêh Tải Liệu       P         P * • Ý kiến Trực Tiếp Trêh Tải Liệu       P         Ngh Cháng Thông tin địng tin địng tứ địng tứ địng tứ địng trở địng trở địng trở địng trở địng thể thứ Chính phủ       P         Rộ KÊ HOẠCH VÀ DÂU TƯ       CộNG HÒA XĂ HỘI CHỦ NGHĨA VIỆT NAM       P         Bộ KÊ HOẠCH VÀ DÂU TƯ       CộNG HÒA XĂ HỘI CHỦ NGHĨA VIỆT NAM       Nội dung gốp ý         Bộ KÊ HOẠCH VÀ DÂU TƯ       CộNG HÒA XĂ HỘI CHỦ NGHĨA VIỆT NAM       P         Bộ KÊ HOẠCH VÀ DÂU TƯ       CộNG HÒA XĂ HỘI CHỦ NGHĨA VIỆT NAM       P         Bộ Kế HOẠCH VÀ DÂU TƯ       CộNG HÒA XĂ HỘI CHỦ NGHĨA VIỆT NAM       P         Bộ Kế HOẠCH VÀ DÂU TƯ       CộNG HÒA XĂ HỘI CHỦ NGHĨA VIỆT NAM       P         Bộ Chấp - Tự do - Hạnb phủa       Hã Nội, ngày 45 tháng 41 năm 2017       Nội được 30 Nột NăU NG TƯ                                                                                                    |                                                                                                    |                                              |                                                                                                    |                                                                                                    | lịch họp >                      |
| Quản trí hệ thống         Ôr Ý - Ý xiến Trực Tiếp Trên Tải Liệu         P       1 01 16         P       1 01 16         Finalt thongtinchính phủi<br>Emailt thong tin diện từ Chính phủ<br>Emailt thong tinchính phủi<br>Emailt thong tinchính phủi<br>Croquan: Yan phóng Chính phủi<br>Emailt thong tinchính phủi<br>Emailt thong tinchính phủi<br>Emailt thong thinh phủi<br>Emailt thong thinh phủi<br>Emailt thong thinh phủi<br>Enailt thong thinh phủi<br>Emailt thong thinh phủi<br>Emailt thong thinh phủi<br>Enailt thong thinh phủi<br>Enailt thon                                                                                                    |                                                                                                    |                                              |                                                                                                    |                                                                                                    | danh mục 🔹 👌                    |
| Bộ KÊ HOẠCH VÀ ĐÀU TƯ CỘNG HỎA XÃ HỘI CHỦ NGHĨA VIỆT NAM<br>Độc lập – Tự đo – Hạnh phúc<br>Số 9/2./2017/TT-BKHĐT<br>Hà Nội, ngày 45 tháng 44 năm 2017<br>THÔNG TƯ                                                                                                    | tic Zoom ÷ 25 部 色 耳 ※<br>hính phủ<br>phu yn<br>7+07:00                                                                                                  | <u>4</u>                                     | – + Automatic Zoom<br>: Cổng Thông tin diện tử Chính pi<br>thong tính phủ<br>m. Văn phông Chính phủ<br>ian kỳ: 04.12.2017 15:39:57 +07:0 | u<br>of 16<br>GTE Ký bč<br>Email<br>Co qu<br>Co qu | KIÊN TRỰC TIẾP TRÊN TỦ<br>P 🍖 🖡 |
| BỘ KỆ HOẠCH VÀ ĐÀU TƯ CỌNG HÒA XÃ HỌI CHỦ NGHĨA VIỆT NAM<br>Độc lập – Tự do – Hạnh phúc<br>Số 3/4./2017/TT-BKHĐT<br>Hà Nội, ngày 45 tháng 44 năm 2017<br>THÔNG TƯ                                                                                                    | Nội dung góp ý                                                                                                    |                                              |                                                                                                    |                                                                                                    |                                 |
| Bộ KÊ HOẠCH VÀ ĐÀU TƯ CỘNG HÒA XÃ HỘI CHỦ NGHĨA VIỆT NAM<br>Độc lập – Tự đo – Hạnh phúc<br>Số 94./2017/TT-BKHĐT<br>Hà Nội, ngày 45 tháng 44 năm 2017<br>THÔNG TƯ                                                                                                    |                                                                                                    |                                              |                                                                                                    |                                                                                                    |                                 |
| Số SH 1/2017/TT-BKHĐT<br>Công Thường Hồng Hồng Vũ năm 2017<br>THÔNG TƯ<br>THÔNG TƯ                                                                                                    | IÒA XÃ HỌI CHU NGHIA VIỆT NAM                                                                                                    | HỘI CHỦ NGHĨA VI<br>n – Tự do – Hanh nhức    | ĐẦU TƯ CỘNG HÒA X                                                                                                    | Q KÉ HOẠCH V                                                                                                    |                                 |
| Hà Nội, ngày 15 tháng 11 năm 2017                                                                                                    | nde tih - ra no vidin lune                                                                                                    | h - và no - viàna hunc                       | BKHÐT                                                                                                    | số:04./2017/TT-                                                                                                    |                                 |
| Công Trưởng Trưởng Từ<br>Trưởng Từ                                                                                                    | Hà Nội, ngày 15 tháng 11 năm 2017                                                                                                    | Nội, ngày 15 tháng 14                        | Ha                                                                                                    |                                                                                                    |                                 |
| BEN om many Atikt12047.       Quy định chi tiết về lựa chọn nhà thầu qua Hệ thống mạng đấu thầu Quốc gia                                                                                                    | G TƯ<br>ra chọn nhà thầu qua<br>ấu thầu Quốc gia                                                                                                    | nhà thầu qua<br>Quốc gia                     | THÔNG TU<br>uy định chi tiết về lựa chọ<br>Hệ thống mạng đấu thế                                                                         | аё́л тừ снім рні<br>.S                                                                                                    | CONG TH<br>ĐẾN                  |
| Căn cứ Luật đấu thầu số 43/2013/QH13 ngày 26 tháng 11 năm 2013 của<br>Quốc hội:                                                                                                    | QH13 ngày 26 tháng 11 năm 2013 của<br>51/2005/OH11 ngày 29 tháng 11 năm                                                                                 | ngày 26 tháng 11 năm<br>05/OH11 ngàv 29 thán | tấu thầu số 43/2013/QH13<br>Giao dịch điện từ số 51/20                                                                                   | Căn cứ Luật<br>Quốc hội;<br>Căn cứ Luật                                                                                                    |                                 |

\* Gửi ý kiến/thảo luận trong cuộc họp: Hệ thống cho phép cán bộ tham gia cuộc góp đóng góp ý kiến trong quá trình diễn ra cuộc họp. Hệ thống hiển thị màn hình ý kiến nội dung của cuộc họp. Hệ thống yêu cầu người dùng chọn nội dung cuộc họp, nhập nội dung góp ý và/hoặc đính kèm văn bản góp ý cho nội dung

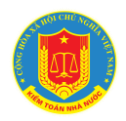

tương ứng. Hệ thống yêu cầu người sử dụng nhấn chức năng [Xác nhận] trên giao diện chương trình để lưu thông tin. Nhấn chức năng [Thêm ý kiến] để xóa dữ liệu đang nhập để nhập lại.

| Lịch công tác KTNN >       | ĐÁNH GIÁ CÔNG TÁC PHÒNG CHỐNG DỊCH COVID 19                            |
|----------------------------|------------------------------------------------------------------------|
| 🖞 Lịch đơn vị, cá nhân 🛛 🗸 | Điều hành Ý kiến Ghi chủ Nội dung - Tài liệu Biểu quyết Cấn bộ tham dự |
| Lịch nội bộ                | Ý KIẾN ĐẠI BIỂU DANH SÁCH Ý KIẾN 🗄 TỔNG HƯ                             |
| Lịch cá nhân               | Đại biểu * Nội dung Ý kiến của tôi Toàn bộ                             |
| Ghi chú cá nhân            | Administrator System - Chù trì V Chọn Dại biểu Ý kiến                  |
| Lịch họp sắp tới           |                                                                        |
| Lịch họp đang diễn ra      |                                                                        |
| Lịch họp đã kết thúc       |                                                                        |
| Lịch phòng họp             | Khu vực hiển thị ý kiến                                                |
| Quản lý lịch họp >         | của tất cả Đại biểu                                                    |
| Ouàn lý danh muc           |                                                                        |
| = Quản trị bủ thấng        |                                                                        |
| Quan trị nệ thông 7        |                                                                        |
|                            |                                                                        |
|                            | _                                                                      |

\* Tham gia biểu quyết trong cuộc họp: Hệ thống cho phép cán bộ tham gia biểu quyết các vấn đề được nêu trong cuộc họp. Hệ thống hiển thị nội dung đang biểu quyết. Hệ thống yêu cầu người dùng chọn đáp án tương ứng. Hệ thống yêu cầu người sử dụng nhấn chức năng [Biểu quyết] trên giao diện chương trình để lưu thông tin.

| Lịch công tác KTNN       | ĐANH GIA CONG TAC PHONG CHONG DĮCH COVID 19                            |
|--------------------------|------------------------------------------------------------------------|
| Lịch đơn vị, cá nhân 🛛 🗸 | Điều hành Ý kiến Ghi chủ Nội dung - Tài liệu Biểu quyết Cán bộ tham dự |
| ich nội bộ               | NỘI DUNG ĐẠNG BIỂU QUYẾT                                               |
| ich cá nhân              | Dại biểu *                                                             |
| hi chú cá nhân           | Administrator System - Chù trì ~                                       |
| ch họp sắp tới           | Nọi dung họp<br>1. Biểu quyết thành lận Tố Covid công đồng             |
| ch họp đang diễn ra      | Dông ý                                                                 |
| ch họp đã kết thúc       | Không đồng ý                                                           |
| ch phòng họp             | Chọn đáp án                                                            |
| Quản lý lịch họp ›       | 15 Bid and                                                             |
| Quản lý danh mục 🔹 🔸     | E montology                                                            |
| Quản trị hệ thống >      |                                                                        |
|                          |                                                                        |

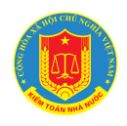

## 7. Đăng ký lịch (lịch nội bộ và lịch KTNN)

7.1. Mô tả:

Chức năng hỗ trợ NSD thực hiện việc khởi tạo các thông tin cơ bản về lịch họp nội bộ tại đơn vị, gửi đăng ký lịch họp ngành, phòng họp ngành.

7.2. Đối tượng sử dụng:

Cán bộ được phân quyền đăng ký lịch tại đơn vị.

#### 7.3. Thao tác sử dụng:

Tại danh sách menu trái, NSD chọn mục "Quản lý lịch họp" => "Đăng ký lịch họp" và chọn "Đăng ký lịch họp" để mở ra màn hình đăng ký lịch:

| 🎓 / Đăng ký lịch họp                                  |                                                    | 3                  |
|-------------------------------------------------------|----------------------------------------------------|--------------------|
| Lịch công tác KTNN                                    | ĐĂNG KÝ LỊCH HỌP     1/2022     Q Xem              | 📰 Đăng ký lịch họp |
| <ul> <li>Lịch đơn vị</li> <li>Lịch cá nhân</li> </ul> | Chiến thứ 41 > 03/10/. Thời gian Nội dung Địa điểm | Trạng<br>thái      |
| 🔎 Quản lý lịch họp                                    | ·                                                  |                    |
| Đăng ký lịch họp<br>Phê duyệt lịch                    | 2                                                  |                    |
| Thống kê cuộc họp                                     |                                                    |                    |
| Quản lý nhóm họp                                      |                                                    |                    |
| Quản lý cán bộ kỹ thuật                               |                                                    |                    |
| Tại màn hình                                          | đăng ký lịch, NSD nhập các thông tin cuộc họp      | •                  |

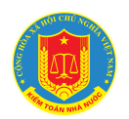

| bi dung cuộc họp * Nhậi<br>Nội dung cuộc họp ><br>Trêi dung cuộc họp ><br>Trêi dơn vị><br>từ ký<br>căn bộ được chỉ địn<br>từ đầu từ *<br>39:00<br>IẤY MỜI & DÍNH Kết<br>ÔI DUNG ➡ IMPORT<br>TT Thời gian<br>Thời gian<br>Thời gian Al BIÊU TRONG ĐƠN Chành phần 1> Chành phần 2> Chành phần 3> Chành phần 4>                                                                                                    | Nội dung<br>Nội dung<br>VI<br>VI<br>VI<br>VI<br>VI<br>VI<br>VI<br>VI<br>VI<br>VI<br>VI<br>VI<br>VI                                                                                                    | 2 Lãnh đạo chủ th <sup>x</sup> 4 86 phận chuẩn bị nội dung Ngảy" 05/10/2022 12 12 12 12 12 12 12 12 12 12 12 12 12 12 12 12 12 12 12 12 14 18 14 18 10 10 10 10 10 10 10 10 10 10 10 11 12 12 12 12 12 12 12 12 12 12 12 12 12 12 12 12 12 12 12 12 12 12 12 12 12 12 12 12 12 12 12 12 12 12 12 12 12 12 12 12 12 12 12 12 12 12 12 14 14 14 15 16 16 17 17 18 17 18 18 19 19 10 10 10 10 10 10 10 10 10 10 10 10 10 10 10 10 10 10 10 10 10 10 10 10 10 10 10 10 10 10 10 10 10 10 10 10 10 10 10 10 10 10 10 10 10 10 10 10 10 10 10 10 10 10 10 10 10 10 10 10 10 10 10 10 10 10 10 10 10 10 10 10 10 10 10 10 10 10 10 10 10 10 10 10 10 10 10 10 10 10 10 10 10 10 10 10 10 </th <th>Thành phần ⊕ Tiếm<br/>Thành phần họp&gt;<br/>3<br/>15<br/>Uch các đơn vị<br/>8ộ phản chuẩn bị kỹ thuật<br/>10<br/>3<br/>10<br/>10<br/>3<br/>10<br/>10<br/>3<br/>10<br/>10<br/>3<br/>10<br/>10<br/>3<br/>10<br/>10<br/>3<br/>10<br/>10<br/>3<br/>10<br/>10<br/>10<br/>10<br/>10<br/>10<br/>10<br/>10<br/>10<br/>10</th> <th>VP 6 Pla diểm khác<br/>Phòng họp * 5<br/>Ngảy * 05/10/2022<br/>14<br/>TÁI VỀ 1<br/>05/10/2022<br/>14<br/>TÁI VỀ 1<br/>05/10/2022<br/>14<br/>TÁI VỀ 1<br/>0 THÉN<br/>© TĂI LI<br/>THÀN<br/>© TĂI LI<br/>THÀN<br/>© TĂI LI<br/>THÀN<br/>© TĂI LI<br/>THÀN<br/>© TÀI LI<br/>THÀN<br/>© TÀI LI<br/>TĂI VỀ 1<br/>Chọn Kiểm toán nla<br/>toán nhà nước tha</th>                                                                                                    | Thành phần ⊕ Tiếm<br>Thành phần họp><br>3<br>15<br>Uch các đơn vị<br>8ộ phản chuẩn bị kỹ thuật<br>10<br>3<br>10<br>10<br>3<br>10<br>10<br>3<br>10<br>10<br>3<br>10<br>10<br>3<br>10<br>10<br>3<br>10<br>10<br>3<br>10<br>10<br>10<br>10<br>10<br>10<br>10<br>10<br>10<br>10                                                                                                    | VP 6 Pla diểm khác<br>Phòng họp * 5<br>Ngảy * 05/10/2022<br>14<br>TÁI VỀ 1<br>05/10/2022<br>14<br>TÁI VỀ 1<br>05/10/2022<br>14<br>TÁI VỀ 1<br>0 THÉN<br>© TĂI LI<br>THÀN<br>© TĂI LI<br>THÀN<br>© TĂI LI<br>THÀN<br>© TĂI LI<br>THÀN<br>© TÀI LI<br>THÀN<br>© TÀI LI<br>TĂI VỀ 1<br>Chọn Kiểm toán nla<br>toán nhà nước tha                                                                                                    |
|----------------------------------------------------------------------------------------------------|----------------------------------------------------------------------------------------------------|----------------------------------------------------------------------------------------------------|----------------------------------------------------------------------------------------------------|----------------------------------------------------------------------------------------------------|
| Nội dung cuộc họp>         sn vị         Tên đơn vị>         vi kỳ               Său từ *         19:00         LÃY MỞI & DÍNH kết         ÔI DUNG & IMPORT         T         Thời gian         Thời gian         Thời gian         Chành phần 1> <thành 2="" phần=""> <thành 3="" phần=""> <thành 4="" phần=""></thành></thành></thành>                                                                                                    | 1<br>h làm thư kỷ 8<br>M 11<br>Nội dung<br>VI<br>VI<br>VI<br>VI<br>VI<br>VI<br>VI<br>VI<br>VI<br>VI                                                                                                    | Linh đạo chủ trì<br>Linh đạo chủ trì<br>Linh đạo 1><br>Bộ phân chuẩn bị nội dung<br>Không chen<br>Ngày:<br>OS/10/2022<br>Cho phép góp ý tải liễu<br>Nội dung Nội DUNG ĐÃ HỌP E+<br>Phòng <nghiệp 1="" vụ=""><br/>Phòng <nghiệp 2="" vụ=""><br/>Phòng <nghiệp 3="" vụ=""><br/>Phòng <nghiệp 4="" vụ=""><br/>Ên đơn vị để đăng che<br/>ng ký lịch làm việc</nghiệp></nghiệp></nghiệp></nghiệp>                                                                                                    | <thành họp<="" p="" phần=""> 15 Lích các đơn vị 80 phản chuẩn bị kỳ thuật 80 phản chuẩn bị kỳ thuật 80 phản chuẩn bị kỳ thuật 80 phản chuẩn bị kỳ thuật 80 phản chuẩn bị kỳ thuật 80 phản chuẩn bị kỳ thuật 80 phản chuẩn bị kỳ thuật 80 phản chuẩn bị kỳ thuật 80 phản chuẩn bị kỳ thuật 80 phản chuẩn bị kỳ thuật 80 phản chuẩn bị kỳ thuật 80 phản chuẩn bị kỳ thuật 80 phản chuẩn bị kỳ thuật 90 trưởng p 910 Trưởng p 910 Trưởng p 910 Trưởng p 10 Trưởng p 10</thành> | V <sup>P</sup> 6 Phòng họp * 5<br>Ngày * 5<br>Ngày * 05/10/2022<br>14<br>16<br>16<br>16<br>16<br>16<br>10<br>10<br>10<br>10<br>10<br>10<br>10<br>10<br>10<br>10                                                                                                    |
| sn vi<br><tên vi="" đơn=""><br/>Ir ký<br/><cán bộ="" chí="" được="" địn<br="">k đầu từ *<br/>09:00<br/>IXY MỚI &amp; DÍNH Kết<br/>ÔI DUNG 🛃 IMPORT<br/>TT Thời gian<br/>Al BIÊU TRONG ĐƠN<br/><thành 1="" phần=""><br/><thành 2="" phần=""><br/><thành 3="" phần=""><br/><thành 4="" phần=""><br/>Inàng Chiến<br/>Inàng Chiến<br/>Inàng Ch</thành></thành></thành></thành></cán></tên>                                                                                                    | 1<br>h làm thư ký 8<br>1<br>Nội dung<br>VI<br>Nội dung<br>VI<br>Nội dung<br>Nội dung<br>VI<br>Nội dung<br>Nội dung<br>Nội | Linh đạo chủ tri:<br>Linh đạo tả tri:<br>Linh đạo tả<br>Bộ phận chuẩn bị nội dung<br>Không chọn<br>9<br>Ngày:<br>05/10/2022<br>Cho phép góp ý tài liệu<br>Nội dung Nội DUNG ĐÃ HỌP E+<br>Phòng <nghiệp 1="" vụ=""><br/>Phòng <nghiệp 2="" vụ=""><br/>Phòng <nghiệp 3="" vụ=""><br/>Phòng <nghiệp 4="" vụ=""><br/>Ên đơn vị để đăng Chang Nội Dùng bằ Hộp E+</nghiệp></nghiệp></nghiệp></nghiệp>                                                                                                    | 15 Lich các đơn vị<br>15 Lich các đơn vị<br>80 phân chuẩn bị kỳ thuật<br>10 Đến *<br>10 Đến *<br>11:00<br>13<br>Cho phép sử dụng tài liệu cá nhân<br>Tái liệu<br>Trưởng phón;<br>Phó Trưởng p<br>Phó Trưởng p<br>Phó Trưởng p<br>Phó Trưởng p<br>Phó Trưởng p<br>Phó Trưởng p<br>Phó Trưởng p                                                                                                    | V <sup>p</sup> 6 <sup>D</sup> <sup>B</sup> <sup>A</sup> <sup>A</sup> <sup>A</sup> <sup>A</sup> <sup>A</sup> <sup>A</sup> <sup>A</sup> <sup>A</sup> <sup>A</sup> <sup>A</sup>                                                                                                    |
| <tến vị="" đơn=""><br/>(Tến đơn vị&gt;<br/>(Cấn bộ được chỉ địn<br/>k đầu từ *<br/>199:00<br/>(ÂY MỚI &amp; ĐÍNH Kếi<br/>ÔI DUNG 🕁 MPORT<br/>TT Thời gian<br/>Thời gian<br/>AI BIỀU TRONG ĐƠN<br/>(Thành phần 1&gt;<br/>(Thành phần 3&gt;<br/>(Thành phần 3&gt;<br/>(Thành phần 4&gt;<br/>(Dành phần 4)<br/>(Dành phần 4)</tến>                                                                                                    | A làm thư ký> 8 -<br>M 11<br>Nội dung<br>VI<br>VI<br>VI<br>VI<br>VI<br>VI<br>VI<br>VI<br>VI<br>VI                                                                                                    | <lānh 1="" đạo="">       4         Bộ phận chuẩn bị nội dung       9         Ngày"       9         OS/10/2022       12         Cho phép góp ý tài liệu       12         Nội dung Nội DUNG ĐÃ Họp E+       Nội dung Nội DUNG ĐÃ Họp E+         Phòng <nghiệp 1="" vụ="">       Phòng <nghiệp 2="" vụ="">         Phòng <nghiệp 3="" vụ="">       Phòng <nghiệp 4="" vụ="">         ên đơn vị để đăng Tang ký lịch làm việc</nghiệp></nghiệp></nghiệp></nghiệp></lānh>                                                                                                    | 15                                                                                                    | Phòng họp * 5 Phòng họp * 5 Phòng họp 1> 5 Ngày * 05/10/2022 14 TÁI Về 1 16 8 thòng hòng hòng hòng hòng thòng toán nhà nước tha                                                                                                    |
| v ký<br><cán bộ="" chỉ="" được="" địn<br="">it đầu từ *<br/>99:00<br/>ÍÃY MỞI ℰ ĐÍNH Kếi<br/>ÔI DUNG ➡ IMFORT<br/>TT Thời gian<br/>Thời gian<br/>Al BIỂU TRONG ĐƠN<br/><thành 1="" phần=""><br/><thành 2="" phần=""><br/><thành 3="" phần=""><br/><thành 4="" phần=""><br/>I<br/>I<br/>I<br/>I<br/>I<br/>I<br/>I<br/>I<br/>I<br/>I<br/>I<br/>I<br/>I</thành></thành></thành></thành></cán>                                                                                                    | h làm thư ký 8<br>11<br>Nội dung<br>VI<br>VI<br>VI<br>VI<br>VI<br>VI<br>VI<br>VI<br>VI<br>VI                                                                                                    | Bộ phận chuẩn bị nội dung<br>(không chọn<br>Ngày*<br>05/10/2022<br>☐ Cho phép góp ý tài liệu<br>Nội dung Nội DUNG ĐÃ HỌP ≣+<br>Nội dung Nội DUNG ĐÃ HỌP ≣+<br>Nội dung Nội DUNG ĐÃ HỌP ≣+<br>Phòng <nghiệp 2="" vụ=""><br/>Phòng <nghiệp 2="" vụ=""><br/>Phòng <nghiệp 3="" vụ=""><br/>Phòng <nghiệp 4="" vụ=""> ên đơn vị để đăng Tạng Ký lịch làm việc</nghiệp></nghiệp></nghiệp></nghiệp>                                                                                                    | Bê phân chuẩn bị kỳ thuật<br>không chon<br>Đến *<br>11:00<br>13<br>Cho phép sử dụng tài liệu cá nhân<br>Tái liệu<br>Trưởng phóng<br>Phó Trưởng p<br>Phó Trưởng p<br>Phó Trưởng p<br>Cho Trưởng p<br>Phó Trưởng p<br>Phó Trưởng p<br>Phó Trưởng p                                                                                                    | Phòng họp * 5<br>Phòng họp > 5<br>Ngày *<br>05/10/2022<br>14<br>TẢI Về 1<br>( <sup>®</sup> TẢI ਪ<br>TẢI Về 1<br>( <sup>®</sup> TẢI ਪ<br>( <sup>®</sup> TẢI ਪ<br>( <sup>®</sup> TẢI ਪ<br>( <sup>®</sup> TẢI V<br>( <sup>®</sup> TẢI V |
| it dău từ *<br>99:00<br>IÃY MỞI & ĐÍNH KẢI<br>ÔI DUNG 📩 IMPORT<br>TT Thời gian<br>Thời gian<br>Al BIỂU TRONG ĐƠN<br><thành 1="" phần=""><br/><thành 2="" phần=""><br/><thành 3="" phần=""><br/><thành 4="" phần=""></thành></thành></thành></thành>                                                                                                    | VI<br>VI<br>VI<br>VI<br>VI<br>VI<br>VI<br>VI<br>VI<br>VI<br>VI<br>VI<br>VI<br>V                                                                                                    | Rider Construction       Image: Construction of the construction of the construction o                                                                                                    | năng tựn<br>Đến *<br>11:00<br>Cho phép sử dụng tài liệu cá nhân<br>Tái liệu<br>Trưởng phốn<br>Phố Trưởng p<br>Phố Trưởng p<br>Phố Trưởng p<br>Cho Trưởng p<br>Phố Trưởng p<br>Phố Trưởng p<br>Phố Trưởng p<br>Phố Trưởng p<br>Phố Trưởng p<br>Phố Trưởng p<br>Phố Trưởng p<br>Phố Trưởng p<br>Phố Trưởng p<br>Phố Trưởng p                                                                                                    | Ngày*<br>Sofrio/2022<br>14<br>Tải về t<br>Phảng<br>hòng<br>hòng<br>thông<br>hòng<br>hòng                                                                                                    |
| 09:00<br>IÃY MỞI Ø DÍNH KÈI<br>ÔI DUNG 🕁 IMPORT<br>TT Thời gian<br>Thời gian<br>Ai BiếU TRONG ĐƠN<br><thành 1="" phần=""><br/><thành 2="" phần=""><br/><thành 3="" phần=""><br/><thành 4="" phần=""><br/>Ing Cuến<br/>Ing Cuến<br/>In</thành></thành></thành></thành>                                                                               | Nội dung<br>Nội dung<br>VI<br>VI<br>VI<br>VI<br>VI<br>VI<br>VI<br>VI<br>VI<br>VI<br>VI<br>VI<br>VI                                                                                                    | 05/10/2022       12         Cho phép góp ý tài liệu       12         Nội dung Nội DUNG ĐÃ HỌP E+       12         Phòng <nghiệp 1="" vụ="">       12         Phòng <nghiệp 2="" vụ="">       12         Phòng <nghiệp 2="" vụ="">       12         Phòng <nghiệp 3="" vụ="">       12         Phòng <nghiệp 3="" vụ="">       12         Phòng <nghiệp 3="" vụ="">       12         Phòng <nghiệp 4="" vụ="">       12         ên đơn vị để đăng ng ký lịch làm việc       12</nghiệp></nghiệp></nghiệp></nghiệp></nghiệp></nghiệp></nghiệp>                                                                                                    | 11:00     13     Cho phép sử dụng tài liệu cả nhân     Tái liệu     Trưởng phảng     Phá Trưởng p     Phá Trưởng p     Phá Trưởng p     thá Trưởng p     ché Trưởng p     ché Trưởng p     ché Trưởng p     ché Trưởng p     ché Trưởng p     ché Trưởng p                                                                                                    | <ul> <li>O5/10/2022</li> <li>TÁI VĚ</li> <li>TÁI VĚ</li> <li>TáI VĚ</li></ul>                                                                                                    |
| ÁY MỜI & ĐÍNH KÈI<br>ỘI DUNG ➡ IMPORT<br>T Thời gian<br>Thời gian<br>Thời gian<br>Al BIÊU TRONG ĐƠN<br><thành 1="" phần=""><br/><thành 2="" phần=""><br/><thành 3="" phần=""><br/><thành 4="" phần=""><br/>10<br/>11<br/>11<br/>11<br/>11<br/>11<br/>11<br/>11<br/>11<br/>11</thành></thành></thành></thành>                                                                                                    | Nội dung<br>Vị<br>VI<br>VI<br>VI<br>VI<br>VI<br>VI<br>VI<br>VI<br>VI<br>VI<br>VI<br>VI<br>VI                                                                                                    | Cho phép góp ý tải liệu<br>Nội dung NÔI DUNG ĐÃ HOP E+                                                                                                    | 13         Cho phép sử dụng tài liệu cả nhân         Tái liệu         Trưởng phón         Phó Trưởng p         Phó Trưởng p         Phó Trưởng p         Phó Trưởng p         Cho trưởng p         Cho trưởng p         Trưởng p         Cho trưởng p         Cho trưởng p         Cho trưởng p         Cho trưởng p         Cho trưởng p         Cho trưởng p <td>tá vẽ<br/>Tái vẽ<br/>Tái vẽ<br/>Tải ti<br/>g<br/>tháng<br/>hòng<br/>hòng<br/>hòng<br/>toán Kiểm toán nl<br/>toán nhà nước tha</td>                                                                                                    | tá vẽ<br>Tái vẽ<br>Tái vẽ<br>Tải ti<br>g<br>tháng<br>hòng<br>hòng<br>hòng<br>toán Kiểm toán nl<br>toán nhà nước tha                                                                                                    |
| AI BIÊU TRONG ĐơN<br>Thời gian<br>Thời gian<br>Thời gian<br>Ai BIÊU TRONG ĐơN<br><thành 1="" phần=""><br/><thành 3="" phần=""><br/><thành 4="" phần=""><br/>1<br/>1<br/>1<br/>1<br/>1<br/>1<br/>1<br/>1<br/>1<br/>1<br/>1<br/>1<br/>1</thành></thành></thành>                                                                                                    | VI<br>VI<br>VSD chọn t<br>Iước để đăr<br>Iư                                                                                                    | Cho phép gop y tải liệu<br>Nội dung Nội DUNG ĐÃ Hợp E+<br>Phóng <nghiệp 1="" vụ=""><br/>Phóng <nghiệp 2="" vụ=""><br/>Phóng <nghiệp 3="" vụ=""><br/>Phóng <nghiệp 4="" vụ=""><br/>ên đơn vị để đăng cho giang the choice the choice the c</nghiệp></nghiệp></nghiệp></nghiệp> | Cho phép sử dụng tải liệu cả nhân<br>Tải liệu<br>Trưởng phón<br>Phó Trưởng p<br>Phó Trưởng p<br>Phó Trưởng p<br>→<br>ký lịch nội bộ hoặc<br>có Lãnh đạo Kiểm                                                                                                    | taive<br>(© Triu<br>2 Trian<br>2 Trian<br>2 Tr                                                                                                    |
| AI BIËU TRONG ĐƠN<br><thành 1="" phần=""><br/><thành 2="" phần=""><br/><thành 3="" phần=""><br/><thành 4="" phần=""><br/>Image: State State</thành></thành></thành></thành>                                                                                                    | VI<br>VI<br>VSD chọn t<br>Iước để đăr<br>Iư                                                                                                    | Phòng <nghiệp 1="" vụ=""><br/>Phòng <nghiệp 2="" vụ=""><br/>Phòng <nghiệp 2="" vụ=""><br/>Phòng <nghiệp 3="" vụ=""><br/>Phòng <nghiệp 4="" vụ=""><br/>ên đơn vị để đăng<br/>ng ký lịch làm việc</nghiệp></nghiệp></nghiệp></nghiệp></nghiệp>                                                                                                    | Trưởng phòng<br>Phó Trưởng p<br>Phó Trưởng p<br>Phó Trưởng p<br>-<br>ch<br>ký lịch nội bộ hoặc<br>có Lãnh đạo Kiểm                                                                                                    | 16 تماد المحمد المحمد ا<br>د محمد المحمد المحمد المحمد المحمد المحمد المحمد المحمد المحمد المحمد المحمد المحمد المحمد المحمد المحمد المحمد المحمد المحمد المحمد المحمد المحمد المحمد المحمد المحمد المحمد المحمد المحمد المحمد المحمد المحمد المحمد المحمد المحمد المحمد المحمد المحمد المحمد المحمد المحمد المحمد المحمد المحمد المحم<br>محمد المحمد المحمد المحمد المحمد المحمد المحمد المحمد المحمد المحمد المحمد المحمد المحمد المحمد المحمد المحمد المحمد المحمد المحمد المحمد المحمد المحمد المحمد المحمد المحمد المحمد المحمد المحمد المحمد المحمد المحمد المحمد المحمد الم                                                                                                    |
| AI BIÊU TRONG ĐƠN<br><thành 1="" phần=""><br/><thành 2="" phần=""><br/><thành 3="" phần=""><br/><thành 4="" phần=""><br/>In nhành phần 4&gt;<br/>In nhành phần 4&gt;<br/>I</thành></thành></thành></thành> | v<br>NSD chọn t<br>tước để đăr<br>lư                                                                                                    | Phòng <nghiệp 1="" vụ=""><br/>Phòng <nghiệp 2="" vụ=""><br/>Phòng <nghiệp 3="" vụ=""><br/>Phòng <nghiệp 4="" vụ=""><br/>ên đơn vị để đăng<br/>ng ký lịch làm việc</nghiệp></nghiệp></nghiệp></nghiệp>                                                                                                    | Trưởng phòng<br>Phó Trưởng p<br>Phó Trưởng p<br>Phó Trưởng p<br>Phó Trưởng p<br>-<br>ký lịch nội bộ hoặc<br>có Lãnh đạo Kiểm                                                                                                    | 16 پیندہ المہ المہ المہ المہ المہ المہ المہ الم                                                                                                    |
| AI BIËU TRONG ĐƠN<br><thành 1="" phần=""><br/><thành 2="" phần=""><br/><thành 3="" phần=""><br/><thành 4="" phần=""><br/>In nhành phần 4&gt;<br/>In nhành phần 4&gt;<br/>I</thành></thành></thành></thành> | NSD chọn t<br>tước để đăr<br>lư                                                                                                    | Phòng <nghiệp 1="" vụ=""><br/>Phòng <nghiệp 2="" vụ=""><br/>Phòng <nghiệp 3="" vụ=""><br/>Phòng <nghiệp 4="" vụ=""><br/>ên đơn vị để đăng<br/>ng ký lịch làm việc</nghiệp></nghiệp></nghiệp></nghiệp>                                                                                                    | Trưởng phón<br>Phó Trưởng p<br>Phó Trưởng p<br>Phó Trưởng p<br>Phó Trưởng p<br>ch<br>ký lịch nội bộ hoặc<br>có Lãnh đạo Kiểm                                                                                                    | chọn Kiểm toán nl<br>toán nhà nước tha                                                                                                    |
| <pre>cThành phần 1&gt;<br/><thành 2="" phần=""><br/><thành 3="" phần=""><br/><thành 4="" phần=""></thành></thành></thành></pre>                                                                                                    | vSD chọn t<br>tước để đăr<br>tư                                                                                                    | Phòng <nghiệp 1="" vụ=""><br/>Phòng <nghiệp 2="" vụ=""><br/>Phòng <nghiệp 3="" vụ=""><br/>Phòng <nghiệp 4="" vụ=""><br/>ên đơn vị để đăng îng ký lịch làm việc</nghiệp></nghiệp></nghiệp></nghiệp>                                                                                                    | Trường phón<br>Phó Trưởng p<br>Phó Trưởng p<br>Phó Trưởng p<br>-∻-<br>ký lịch nội bộ hoặc<br>có Lãnh đạo Kiểm                                                                                                    | hòng<br>hòng<br>chọn Kiểm toán nl<br>toán nhà nước tha                                                                                                    |
| <pre>cThành phần 2&gt;<br/><thành 3="" phần=""><br/><thành 4="" phần=""></thành></thành></pre>                                                                                                    | VSD chọn t<br>tước để đăr<br>lư                                                                                                    | Phòng <nghiệp 2="" vụ=""><br/>Phòng <nghiệp 2="" vụ=""><br/>Phòng <nghiệp 3="" vụ=""><br/>Phòng <nghiệp 4="" vụ=""><br/>ên đơn vị để đăng<br/>ng ký lịch làm việc</nghiệp></nghiệp></nghiệp></nghiệp>                                                                                                    | Phô Trưởng p<br>Phô Trưởng p<br>Phô Trưởng p<br>-∻-<br>ký lịch nội bộ hoặc<br>có Lãnh đạo Kiểm                                                                                                    | chọn Kiểm toán nl<br>toán nhà nước tha                                                                                                    |
| <pre><thành 3="" phần=""> <thành 4="" phần=""> </thành></thành></pre> Image: Thanh phần 4>  Image: Thanh phần 4>  Image: The thanh phần 4>                                                                                                    | VSD chọn t<br>tước để đăr<br>tư                                                                                                    | Phòng <nghiệp 3="" vụ=""><br/>Phòng <nghiệp 4="" vụ="">ên đơn vị để đăng ng ký lịch làm việc</nghiệp></nghiệp>                                                                                                    | ×<br>hó Trưởng p<br>hó Trưởng p<br>ký lịch nội bộ hoặc<br>có Lãnh đạo Kiểm                                                                                                    | chọn Kiểm toán nl<br>toán nhà nước tha                                                                                                    |
|                                                                                                    | NSD chọn t<br>tước để đăr<br>lư                                                                                                    | ên đơn vị để đăng<br>ng ký lịch làm việc                                                                                                    | ký lịch nội bộ hoặc<br>có Lãnh đạo Kiểm                                                                                                    | chọn Kiểm toán nl<br>toán nhà nước tha                                                                                                    |
| 1 N<br>n<br>d                                                                                                    | NSD chọn t<br>tước để đăr<br>tư                                                                                                    | ên đơn vị để đăng<br>ng ký lịch làm việc                                                                                                    | ký lịch nội bộ hoặc<br>có Lãnh đạo Kiểm                                                                                                    | chọn Kiểm toán nh<br>toán nhà nước tha                                                                                                    |
| 1 r<br>n<br>d                                                                                                    | NSD chọn t<br>tước để đăr<br>lư                                                                                                    | ên đơn vị để đẳng<br>ng ký lịch làm việc                                                                                                    | ký lịch nội bộ hoặc<br>có Lãnh đạo Kiểm                                                                                                    | chọn Kiếm toán nh<br>toán nhà nước tha                                                                                                    |
| 2 <sup>1</sup>                                                                                                    | Kiếm toán r<br>Trung tâm T<br>NSD nhập t                                                                                                    | nhà nước<br>ĩn học<br>ên cuộc họp vào ô '                                                                                                    | 'Nội dung cuộc họp                                                                                                    | o"                                                                                                    |
| 3 N                                                                                                    | NSD click v<br>Danh sách cán l<br>phòng ban                                                                                                    | vào ⊕ <b>™ÊM</b> để mở ra<br>Dộ<br>NHÓM HỌP                                                                                                    |                                                                                                    | phần tham gia họp:<br>ộ đã chọn (0)                                                                                                    |
|                                                                                                    |                                                                                                    |                                                                                                    | Tìm kiếm                                                                                                    |                                                                                                    |
|                                                                                                    | . <b>.</b>                                                                                                    |                                                                                                    | Inguyen bang Quang                                                                                                    | riiviig riiat uien ung                                                                                                    |
|                                                                                                    | E En Trung tâm                                                                                                    | Tin học                                                                                                    | (Phó Trường phòng)                                                                                                    | dụng                                                                                                    |
|                                                                                                    | 🗎 🛄 Văn phò                                                                                                    | ng                                                                                                    | Nguyễn Thị Hà Giang                                                                                                    | Phòng Phát triển ứng                                                                                                    |
|                                                                                                    | Phòng P                                                                                                    | hát triển ứng dụng                                                                                                    | (Chuyên viên chính)                                                                                                    | dụng                                                                                                    |
|                                                                                                    | Phòng Q                                                                                                    | uản lý hệ thống và An toàn thông tin                                                                                                    | Đạu Nhật Nguyên                                                                                                    | Phong Phát triển ứng                                                                                                    |
|                                                                                                    | 🖻 🛄 Ban quả                                                                                                    | n lý dự án Công nghệ thông tin                                                                                                    | (Cnuyen vien)                                                                                                    | aung<br>au San au Galanda Galanda                                                                                                    |
|                                                                                                    |                                                                                                    |                                                                                                    |                                                                                                    |                                                                                                    |
|                                                                                                    |                                                                                                    |                                                                                                    |                                                                                                    | 🛞 Thoát  🗎 Xác nhận                                                                                                    |

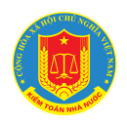

| 4 | NSD chọn Lãnh đạo chủ trì cho cuộc họp hoặc chọn "Không có chủ trì"                                                                                                    |
|---|----------------------------------------------------------------------------------------------------|
|   | nêu Lãnh đạo đơn vị không phải là chủ trì của cuộc họp đó                                                                                                    |
|   | Lãnh đạo chủ trì*                                                                                                    |
|   | Chủ trì                                                                                                    |
|   | Không có chủ trì                                                                                                    |
|   | Phạm Thị Thu Hà (Giám đốc)                                                                                                    |
|   | Vũ Dương Phúc (Phó Giám đốc)                                                                                                    |
|   | Nguyễn Văn Quang (Phó Giám đốc)                                                                                                    |
|   |                                                                                                    |
| 5 | NSD chọn địa điểm họp theo danh sách phòng họp đơn vị đã khai báo.                                                                                                    |
| • | Phòng họp *                                                                                                    |
| 0 | ×                                                                                                    |
| 6 |                                                                                                    |
|   | Phong hop 1<br>Phòng hop 2                                                                                                    |
| 7 | Phòng 3                                                                                                    |
|   | Phòng họp 4                                                                                                    |
|   | Phòng họp 5                                                                                                    |
|   | NDS tích chon vào "Đăng ký phòng họp VP" nếu muốn đăng ký sử dụng                                                                                                    |
|   | phòng họp ngành.                                                                                                    |
|   |                                                                                                    |
|   | hop VP Dia diem khac                                                                                                    |
|   |                                                                                                    |
|   | Phòng họp *                                                                                                    |
|   | ~                                                                                                    |
|   |                                                                                                    |
|   | Phong hop 514                                                                                                    |
|   | Phòng hop 612                                                                                                    |
|   | Phòng họp 615                                                                                                    |
|   | Phòng họp 315                                                                                                    |
|   | Phòng họp 920                                                                                                    |
|   | NSD tích chon vào "Đia điểm khác" để nhâp vào các địa điểm không có                                                                                                    |
|   | trong danh sách nhòng họn                                                                                                    |
|   | <ul> <li>Đăng ký phòng Địa điểm khác</li> <li>họp VP</li> <li></li> <li>Phòng họp *</li> <li></li> <li>Phòng họp 514</li> <li>Phòng họp 611</li> <li>Phòng họp 612</li> <li>Phòng họp 615</li> <li>Phòng họp 315</li> <li>Phòng họp 920</li> <li>NSD tích chọn vào "Địa điểm khác" để nhập vào các địa điểm không có trong danh sách phòng họp</li> </ul> |

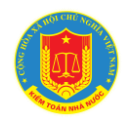

|                          | Địa điểi<br>🔽                  | m khác                                                                                                    |
|--------------------------|--------------------------------|----------------------------------------------------------------------------------------------------|
|                          | Địa điểi<br>< <mark>Nhậ</mark> | m *<br>p địa điểm khác>                                                                                                    |
| 8                        | 9                              | NSD chọn thông tin "Thư ký cuộc họp", "Bộ phận chuẩn bị nội<br>dung", "Bộ phận chuẩn bị kỹ thuật" theo thông tin cuộc họp                                                    |
| 10                       |                                |                                                                                                    |
| <b>1</b> 1<br><b>1</b> 3 | 12<br>14                       | NSD nhập thông tin thời gian bắt đầu và thời gian kết thúc theo<br>thông tin cuộc họp                                                                                        |
| 15                       | NSD tí<br>các đơi<br>thác bở   | ích chọn "Lịch các đơn vị" để đưa lịch này vào danh sách "Lịch<br>n vị". Các lịch trong danh sách "Lịch các đơn vị" có thể được khai<br>ời toàn bộ Cán bộ Kiểm toán nhà nước |
| 16                       | NSD c                          | lick vào 🥔 TÀI LIỆU để upload tài liệu cuộc họp                                                                                                    |
| S<br>và gửi ở            | au khi n<br>tăng ký            | hập đầy đủ thông tin lịch họp, NSD chọn Bxác nhận để lưu lịch cho cán bộ phê duyệt lịch. Để đăng ký lịch tiếp theo, NSD chọn                                                 |
| <b>Ξ+</b> Thên           | n tiếp xó                      | a các trường dữ liệu đã nhập và bắt đầu nhập thông tin lịch tiếp                                                                                                    |
| theo.                    |                                |                                                                                                    |

## 8. Phê duyệt, chỉnh sửa và hủy lịch họp:

#### 8.1. Mô tả:

- Hỗ trợ NSD với vai trò phê duyệt lịch tại đơn vị tổng hợp thông tin đăng ký lịch họp nội bộ tại đơn vị, chỉnh sửa thông tin cơ bản về lịch họp (thời gian, đại biểu tham dự, phòng họp...), phê duyệt lịch họp nội bộ của đơn vị

- Hỗ trợ NSD với vai trò cán bộ Phòng thư ký tổng hợp tổng hợp thông tin đăng ký lịch họp ngành hoặc sử dụng phòng họp ngành của các đơn vị, chỉnh sửa

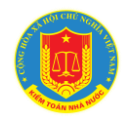

thông tin cơ bản về lịch họp (thời gian, đại biểu tham dự, phòng họp...), phê duyệt lịch họp.

## 8.2. Đối tượng sử dụng:

Cán bộ được phân quyền phê duyệt lịch tại đơn vị và cán bộ phòng Thư ký – Tổng hợp

#### 8.3. Thao tác sử dụng:

#### 8.3.1. Phê duyệt lịch

Tại danh sách menu trái, NSD chọn mục "Quản lý lịch họp" => "Phê duyệt lịch" để mở ra màn hình theo dõi danh sách "Lịch họp chờ phê duyệt"

| 📰 Lịch công t                                                                                                    | tác KTNN 🔸                                                                | LİCH           | HỌP ĐẠI                                                                                                    | NG CHỜ                                                                                          | PHÊ DU              | (ÊT                                                                                    |                                                                                           |                                                                        | (                                          | 02/10/2                                                               | 022                                                      |                                                                                                    | <b>Q</b> Xem |
|----------------------------------------------------------------------------------------------------|---------------------------------------------------------------------------|----------------|----------------------------------------------------------------------------------------------------|-------------------------------------------------------------------------------------------------|---------------------|----------------------------------------------------------------------------------------|-------------------------------------------------------------------------------------------|------------------------------------------------------------------------|--------------------------------------------|-----------------------------------------------------------------------|----------------------------------------------------------|----------------------------------------------------------------------------------------------------|--------------|
| 📋 Lịch đơn vị                                                                                                    | >                                                                         | < т            | uần thứ 4                                                                                                    | 0 > 26/                                                                                         | /09/2022 ·          | 02/10/20                                                                               | 22                                                                                        |                                                                        |                                            |                                                                       |                                                          |                                                                                                    |              |
|                                                                                                    |                                                                           | Th             | ời gian                                                                                                    | Nội dun                                                                                         | g công vi           | ệc                                                                                     |                                                                                           |                                                                        | Địa                                        | điểm                                                                  | Trạn                                                     | g thái                                                                                                    |              |
| Lịch cá nhà                                                                                                    | ân >                                                                      | Thú            | ' Hai,26/0                                                                                                    | 9/2022                                                                                          |                     |                                                                                        |                                                                                           |                                                                        |                                            |                                                                       |                                                          |                                                                                                    |              |
| 🔎 Quản lý lịc                                                                                                    | h họp 🗸 🗸                                                                 | 14:0           | 0 - 17:00                                                                                                    | Họp phâ                                                                                         | àn tích Cơ          | sở dữ liệu                                                                             | ı Tài chín                                                                                | h                                                                      | Phòng                                      | họp 725                                                               | снờ                                                      | DUYỆT                                                                                                    | ≡~           |
| Đăng ký lịch                                                                                                    | họp                                                                       |                |                                                                                                    | Dư Hôi r                                                                                        | nghi Ban G          | hấp hành                                                                               | Đảng b                                                                                    | Ô KTNN                                                                 |                                            |                                                                       |                                                          |                                                                                                    |              |
| Phê duyệt lịc                                                                                                    | ch                                                                        | 16:0           | 0 - 17:00                                                                                                    | lần thứ 1<br>26/09/20                                                                           | 10<br>122 13:47:10  | :Đã thav đ                                                                             | ổi đai biế                                                                                | ểu tham                                                                | Phòng                                      | họp 612                                                               | СНЎ                                                      | DUYỆT                                                                                                    | ≡~           |
| Thống kê cu                                                                                                    | ộc họp                                                                    |                |                                                                                                    | dự;                                                                                             |                     |                                                                                        |                                                                                           |                                                                        |                                            |                                                                       |                                                          |                                                                                                    |              |
| NS                                                                                                    | D chou                                                                    | n và           | o nút                                                                                                    | thao                                                                                            | tác                 | ≡~                                                                                     | tai                                                                                       | lich                                                                   | chờ                                        | nhâ                                                                   | duvê                                                     | t và                                                                                                    | chor         |
| ⊘ Phê du                                                                                                    | <sup>ıyệt</sup> để                                                        | mở r           | a màn                                                                                                    | mình                                                                                            | phê du              | uyệt lị                                                                                | ch.                                                                                       |                                                                        |                                            |                                                                       |                                                          |                                                                                                    |              |
| Phê du                                                                                                    | <sup>lyệt</sup> để<br>ор рнê duyệt                                        | mở 1           | a màn                                                                                                    | mình                                                                                            | phê di              | uyệt lị                                                                                | ch.                                                                                       |                                                                        |                                            |                                                                       | 🗙 Từ chối                                                | 🖺 Phê duyê                                                                                                    | et 🛞 Thoát   |
| Phê du     THÔNG TIN CUỘC HƠ     Nội dụng cuộc họp*     Họp phân tích Cơ sở                                                                                                    | IVỆT để<br>PP PHÊ DUYỆT<br>r dữ liệu Tài chính                            | mở 1           | a màn                                                                                                    | mình                                                                                            | phê di              | uyệt lị<br>Thành phi<br>Hoàng 1                                                        | ch.<br><sup>ăn</sup> ⊕ ТНЁй<br>Гhị Út - Phó                                               | M<br>Trưởng phò                                                        | ng - Phòng P                               | hát triển ứn                                                          | 🗙 Từ chối<br>ng dụng                                     | 🖺 Phê duyê                                                                                                    | t 🛞 Thoát    |
| Phê du     THÔNG TIN CUỘC HƠ     Nội dụng cuộc hợp *     Hợp phân tích Cơ sả                                                                                                    | iyệt để<br>pp phê duyệt<br>r dữ liệu Tài chính                            | mở r           | a màn                                                                                                    | mình                                                                                            | phê di              | Thành phi<br>Hoàng T<br>Công ty                                                        | ch.<br><sup>ân</sup> ⊕ THÊ!<br>Thị Út - Phó<br>FSI                                        | M<br>Trưởng phò                                                        | ng - Phòng P                               | hát triển ứn                                                          | X Từ chối<br>ng dụng                                     | 🖺 Phê duyê                                                                                                    | et 🛞 Thoát   |
| Phê du     THÔNG TIN CUỘC HO     Nội dụng cuộc họp *     Họp phân tích Cơ số     Dơn vị     Trung tậm Tin học                                                                                                    | yệt để<br>pp PHÊ DUYỆT<br>r dữ liệu Tài chính                             | mở r           | ca màn                                                                                                    | mình                                                                                            | phê di              | Thành phi<br>Hoàng T<br>Công ty<br>Lịch các                                            | ch.<br>an 🕂 THÊR<br>Thị Út - Phố<br>FSI<br>đơn vị                                         | M<br>Trưởng phò<br>Đăng ký  <br>VP                                     | ng - Phòng P<br>phòng họp                  | hát triển ứn<br>Địa điểm                                              | ¥ Từ chối<br>1g dụng<br>khác                             | Phê duyê                                                                                                    | t Thoát      |
| Phê du<br>THÔNG TIN CUỘC HO<br>Nội dụng cuộc họp "<br>Họp phân tích Cơ sả<br>Đơn vị<br>Trung tâm Tin học                                                                                                    | IVỆT để<br>OP PHÊ DUYỆT<br>r dữ liệu Tài chính                            | mở n<br>,      | Ca màn                                                                                                    | mình                                                                                            | phê di              | Thành phi<br>Hoàng T<br>Lịch các                                                       | ch.<br>ăn ⊕ THÊN<br>Thị Út - Phó<br>FSI<br>đơn vị                                         | M<br>Trưởng phò<br>Đãng ký  <br>VP                                     | ng - Phòng P<br>phòng họp                  | hát triển ứn<br>Địa điểm                                              | ¥ Từ chối<br>ng dụng<br>khác                             | 🖺 Phê duyê                                                                                                    | et 🕲 Thoát   |
| Phê du<br>THÔNG TIN CUỘC HƠ<br>Nội dung cuộc họp *<br>Họp phân tích Cơ sở<br>Đơn vị<br>Trung tâm Tin học<br>Thư ký                                                                                                    | IYÊ để<br>OP PHÊ DUYỆT<br>r dữ liệu Tài chính                             | mở i           | ca màn<br>Lãnh đạo chủ trì<br>Không có chủ<br>Bộ phận chuẩn l                                                                  | i <sup>*</sup><br>trì<br>bị nội dung<br>triển ứơn dựng                                          | phê du              | Thành phi<br>Hoàng T<br>Công ty<br>Lịch các<br>Bộ phận c                               | ch.<br>an • THÊr<br>Thị Út - Phó<br>FSI<br>đơn vị<br>thuẩn bị kỹ thư                      | M<br>Trưởng phò<br>Đăng ký  <br>VP<br>□<br>uật                         | ng - Phòng P<br>phòng họp                  | hát triển ứn<br>Địa điểm                                              | × Từ chối<br>ng dụng<br>khác<br>op *                     | 변 Phê duyệ                                                                                                    | et 🕲 Thoát   |
| Phê du     THÔNG TIN CUỘC HO     Nội dung cuộc họp *     Hợp phân tích Cơ sở     Dơn vị     Trung tâm Tin học     Thư ký     Sắt đầu từ *                                                                                                    | Y <sup>ệt</sup> để<br>PP PHÊ DUYỆT<br>r dữ liệu Tài chính                 | mở r           | ca màn<br>Lãnh đạo chủ trị<br>Không có chủ<br>Bộ phận chuẩn I<br>Phòng Phát<br>Nnày"                                           | i <sup>*</sup><br>trì<br>bị nội dung<br>triển ứng dụng                                          | phê du              | Thành phi<br>Hoàng T<br>Công ty<br>Lịch các<br>Bộ phận c<br>Không ci                   | ch.<br>an ④ THÊP<br>Thị Út - Phó<br>FSI<br>đơn vị<br>thuẩn bị kỹ th<br>họn                | M<br>Trưởng phò<br>Đảng ký<br>VP<br>UP<br>uật                          | ng - Phòng P<br>shàng hop<br>v             | hát triển ứn<br>Địa điểm<br>Phòng họ<br>Phòng<br>Noàv *               | × Từ chối<br>ng dụng<br>khác<br>op *<br>họp 725          | 巴 Phê duyé                                                                                                    | t Thoát      |
| Phê du     THÔNG TIN CUỘC HO     Nội dụng cuộc họp *     Họp phân tích Cơ sở     Dơn vị     Trung tâm Tin học     Thư ký     Bắt đầu từ *     14:00                                                                                                    | yệt để<br>ор рнÊ DUYỆT<br>r dữ liệu Tài chính                             | mở 1<br>•<br>• | ca màn<br>Lãnh đạo chủ trị<br>Không có chủ<br>Bộ phận chuẩn l<br>Phòng Phát<br>Ngày"<br>26/09/2022                             | i <sup>n</sup><br>trì<br>triển ứng dụng                                                         | phê du              | Thành phi<br>Công ty<br>Lịch các<br>Bộ phận c<br>Không ci<br>Đến *<br>17:00            | ch.<br>ăn () THÊI<br>Thị Út - Phó<br>FSI<br>đơn vị<br>thuẩn bị kỹ th<br>họn               | M<br>Trưởng phỏ<br>Đảng ký i<br>VP<br>—<br>uật                         | ng - Phòng P<br>shòng họp<br>~             | hát triển ứn<br>Địa điểm<br>Phòng họ<br>Phòng<br>Ngày *<br>26/09/2    | × Từ chối<br>ng dụng<br>khác<br>op *<br>họp 725          | 巴 Phê duyệ                                                                                                    | it ③ Thoát   |
| Phê du     THÔNG TIN CUỘC HO     Nội dụng cuộc họp *     Họp phân tích Cơ sở     Dơn vị     Trung tâm Tin học     Thư ký     Sắt đầu từ *     14:00     GIẤY MỜI @ DÍNH                                                                                                    | yệt để<br>pp PHÊ DUYỆT<br>r dữ liệu Tài chính<br>kềm                      | mở 1<br>~<br>~ | ca màn<br>Lãnh đạo chủ trì<br>Không có chủ<br>Bộ phận chuẩn I<br>Phòng Phát<br>Ngày"<br>26/09/2022                             | i <sup>*</sup><br>trì<br>bị nội dung<br>triển ứng dụng                                          | phê du              | Thành phi<br>Hoàng T<br>Cigty<br>Lịch các<br>Bộ phận c<br>Không ci<br>Đến *<br>17:00   | ch.<br>ăn () THÊI<br>Thị Út - Phó<br>FSI<br>đơn vị<br>thuần bị kỹ th<br>họn               | M<br>Trưởng phỏ<br>Đảng ký  <br>VP<br>Dảng ký  <br>vật                 | ng - Phòng P<br>phòng họp<br>v<br>v        | hát triển ứn<br>Địa điểm<br>Phòng họ<br>Phòng<br>Ngày *<br>26/09/2    | X Từ chối<br>ng dụng<br>khác<br>op *<br>họp 725<br>2022  | 巴 Phê duyệ                                                                                                    | t 🛞 Thoát    |
| Phê du         THÔNG TIN CUỘC HO         Nội dụng cuộc họp *         Họp phân tích Cơ số         Đơn vị         Trung tâm Tin học         Thư ký         Bắt đầu từ *         14:00         GIẤY MÔI @ ĐÍNH         NỘI DUNG ➡ IMPO                                                                         | yệt để<br>pp PHÊ DUYỆT<br>r dữ liệu Tài chính<br>kệm<br>MRT               | mở 1<br>~<br>~ | Ca màn<br>Lãnh đạo chủ trị<br>Không có chủ<br>Bộ phận chuẩn I<br>Phòng Phật<br>Ngày"<br>26/09/2022                             | i"<br>Itrì<br>bị nội dung<br>triển ứng dụng<br><b>ài liệu cá nhân</b>                           | phê du              | Thành phi<br>Hoàng T<br>Lịch các<br>Bộ phận c<br>Không cl<br>Đến *<br>17:00            | ch.<br>an () THÊI<br>Thị Út - Phó<br>FSI<br>đơn vị<br>thuần bị kỹ th<br>họn<br>phép góp ý | M<br>Trưởng phò<br>Đảng ký l<br>VP<br>Dảng ký l<br>vạ<br>tài liệu      | ng - Phòng P<br>phòng họp<br>~<br>~        | hát triển ứn<br>Địa điểm<br>Phòng họ<br>Phòng<br>Ngày *<br>26/09/2    | × Từ chối<br>ng dụng<br>khác<br>pp *<br>họp 725<br>2022  | Phê duyê                                                                                                    | t Thoát      |
| Phê du         THÔNG TIN CUỘC HO         Nội dụng cuộc họp "         Họp phân tích Cơ số         Đơn vị         Trung tâm Tin học         Thư ký         Bắt đầu từ *         14:00         GIẤY MÔI @ ĐÍNH         NỘI DUNG ➡ IMPO         STT                                                             | yyệt để<br>pp phê duyệt<br>r dữ liệu Tài chính<br>kệm<br>MRT              | mở 1<br>~<br>~ | Ca màn<br>Lãnh đạo chủ trí<br>Không có chủ<br>Bộ phận chuẩn I<br>Phòng Phát<br>Ngày"<br>26/09/2022<br>Sử dụng ta<br>Nội dụn    | i*<br>trì<br>bị nội dung<br>triển ứng dụng<br><b>ài liệu cá nhân</b><br>ng Nội DUNG             | phê du<br>DĂ HOP E+ | Thành phi<br>Hoàng 1<br>Công ty<br>Lịch các<br>Bộ phận c<br>Không ch<br>Đến *<br>17:00 | ch.<br>an () THÊT<br>Thị Út - Phó<br>FSI<br>đơn vị<br>thuẩn bị kỹ th<br>họn<br>phép góp ý | M<br>Trưởng phò<br>Đãng ký r<br>VP<br>Dâng ký r<br>VP<br>tài liệu      | ng - Phòng P<br>phòng họp<br>~<br>~        | hát triển ứn<br>Địa điểm<br>Phòng họ<br>Phòng<br>Ngày *<br>26/09/2    | × Từ chối<br>ng dụng<br>khác<br>pp *<br>họp 725<br>2022  | Phê duyê                                                                                                    | t Thoát      |
| <ul> <li>Phê du</li> <li>THÔNG TIN CUỘC HO</li> <li>Nội dung cuộc họp "</li> <li>Họp phân tích Cơ số</li> <li>Đơn vị</li> <li>Trung tâm Tin học</li> <li>Thư ký</li> <li>Bắt đầu từ "</li> <li>14:00</li> <li>GIẤY MÔI @ ĐÍNH</li> <li>NỘI DUNG ➡ IMPO</li> <li>STT Thời gian</li> <li>Thời gian</li> </ul> | yyệt để<br>pp PHÊ DUYỆT<br>r dữ liệu Tài chính<br>kÈM<br>MRT              | mở 1<br>•<br>• | Ca màn<br>Lãnh đạo chủ tri<br>Không có chủ<br>Bộ phận chuẩn I<br>Phòng Phát<br>Ngày"<br>26/09/2022<br>Sử dụng tr<br>Nội du     | i <sup>*</sup><br>trì<br>bị nội dung<br>triển ứng dụng<br><b>ài liệu cá nhân</b><br>ng NỘI DUNG | phê du<br>DĂ HỌP≣+  | Thành phi<br>Hoàng 1<br>Công ty<br>Lịch các<br>Bộ phận c<br>Không cl<br>Đến *<br>17:00 | ch.<br>an () THÊP<br>Thị Út - Phó<br>FSI<br>đơn vị<br>thuẩn bị kỹ th<br>họn<br>phép góp ý | M<br>Trưởng phò<br>Đảng ký<br>VP<br>D<br>uật<br>tài liệu<br>Tài liệu   | ng - Phòng P<br>ohòng hop<br>~<br>~        | hát triển ứn<br>Địa điểm<br>Phòng họ<br>Phòng<br>Ngày *<br>26/09/2    | ¥ Từ chối<br>ng dụng<br>khác<br>pp *<br>họp 725<br>2022  | TẢI V<br>TẢI V<br>THI V TÀI                                                                                                    | t Thoát      |
| Phê du     THÔNG TIN CUỘC HO     Nội dụng cuộc họp *     Họp phân tích Cơ sở     Dơn vị     Trung tâm Tin học     Thư ký     Stát đầu từ *     14:00     GIẤY MÔI @ DÍNH     NỘI DUNG 🕁 IMPIO     STT Thời gian     1 Thời gian                                                                             | yyệt để<br>pp phê duyệt<br>r dữ liệu Tải chính<br>kêm<br>Nội dung         | mở 1<br>~<br>~ | Ca màn<br>Lãnh đạo chủ trị<br>Không có chủ<br>Bộ phận chuẩn l<br>Phòng Phát<br>Ngày"<br>26/09/2022<br>Sử dụng t:<br>Nội dun    | i <sup>*</sup><br>trì<br>bị nội dung<br>triển ứng dụng<br><b>ài liệu cá nhân</b><br>ng NỘI DUNG | phê du<br>DĂ HỌP ≡+ | Thành phi<br>Hoàng 1<br>Công ty<br>Lịch các<br>Bồ phận c<br>Mhông cl<br>Đến *<br>17:00 | ch.<br>an ④ THÊY<br>Thị Út - Phó'<br>FSI<br>đơn vi<br>thuẩn bị kỹ th<br>họn<br>phép góp ý | M<br>Trưởng phỏ<br>Đảng ký<br>VP<br>Uật<br>tài liệu<br>Tải liệu        | ng - Phòng P<br>chòng họp<br>~<br><b>~</b> | hát triển ứn<br>Địa điểm<br>Phòng họ<br>Phòng họ<br>Ngày *<br>26/09/2 | x Từ chối<br>ng dụng<br>khác<br>họp *<br>họp 725<br>2022 | E Phê duyê<br>TẢI V<br>Đ THÌ<br>Q TÀI<br>Q THÌ                                                                                                    | t Thoát      |
| Phê du     THÔNG TIN CUỘC HO     Nội dụng cuộc họp *     Hợp phân tích Cơ sở     Dơn vị     Trung tâm Tin học     Thư ký     Sắt đầu từ *     14:00     GIẤY MỜI @ ĐÍNH     NỘI DUNG      THời gian     Thời gian                                                                                           | yyệt để<br>pp phê duyệt<br>r dữ liệu Tài chính<br>kêm<br>Nội dung         | mở i<br>·      | Ca màn<br>Lãnh đạo chủ tr<br>Không có chủ<br>Bộ phận chuẩn l<br>Phòng Phát<br>Ngày"<br>26/09/2022<br>Sử dụng t:<br>Nội dur     | i <sup>*</sup><br>trì<br>bị nội dung<br>triển ứng dụng<br><b>ài liệu cá nhân</b><br>ng NỘI DUNG | phê du<br>DĂ HOP ≡+ | Thành phi<br>Hoàng 1<br>Công ty<br>Lịch các<br>Bồ phận c<br>Mhông cl<br>Đến *<br>17:00 | ch.<br>an ④ THÊY<br>Thị Út - Phó<br>FSI<br>đơn vị<br>thuẩn bị kỹ th<br>họn<br>phép góp ý  | M<br>Trưởng phò<br>Đảng ký r<br>VP<br>L<br>uật<br>tài liệu<br>Tài liệu | ng - Phòng P<br>phòng hop<br>v             | hát triển ứn<br>Địa điểm<br>Phòng họ<br>Phòng họ<br>Ngày *<br>26/09/2 | x Từ chối<br>ng dụng<br>khác<br>pp *<br>họp 725<br>2022  | E Phé duyế<br>TẢI V<br>TẢI V<br>Đ TH<br>I THẢ<br>I THẢ<br>I THẢ                                                                                                    | Thoát        |
| Phê du     THÔNG TIN CUỘC HO     Nội dung cuộc họp *     Họp phân tích Cơ sở     Dơn vị     Trung tâm Tin học     Thư ký     Bắt đầu từ *     14:00     GIẤY MÔI @ ĐÍNH     NỘI DUNG 한 IMPO     STT Thời gian     1 Thời gian     1 Thời gian     PAI BIỂU TRONG ĐO                                         | Yệt để<br>CP PHÊ DUYỆT<br>r dữ liệu Tài chính<br>kêm<br>Nội dung<br>th Vị | mở 1<br>~<br>~ | Ca màn<br>Lãnh đạo chủ trí<br>Không có chủ<br>Bộ phận chuẩn<br>I<br>Phòng Phát<br>Ngày"<br>26/09/2022<br>Sử dụng t:<br>Nội dui | i <sup>r</sup><br>trì<br>bị nội dung<br>triển ứng dụng<br><b>ài liệu cá nhân</b><br>ng NỘI DUNG | phê du<br>DĂ HOP ≡+ | Thành phi<br>Hoàng T<br>Lịch các<br>Bộ phận c<br>Không cl<br>Đến *<br>17:00            | ch.<br>an ④ THÊT<br>Thị Út - Phó<br>FSI<br>đơn vị<br>thuẩn bị kỹ th<br>họn<br>phép góp ý  | M<br>Trưởng phò<br>Đảng ký l<br>VP<br>L<br>uật<br>tài liệu<br>Tài liệu | ng - Phòng P<br>chòng hop<br>v             | hát triển ứn<br>Địa điểm<br>Phòng họ<br>Phòng họ<br>Ngày *<br>26/09/2 | x Từ chối<br>ng dụng<br>khác<br>op *<br>họp 725<br>2022  | Phé duyế TÁI V TÁI V TÁI V T TÁI T TÁI < | t Thoát      |

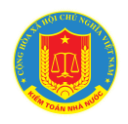

NSD có thể chỉnh sửa thông tin đăng ký cho phù hợp với thông tin lịch họp và chọn để phê duyệt lịch hoặc chọn để trả lại lịch về người đăng ký.

# 8.3.2. Thay đổi thông tin lịch đã phê duyệt:

Tại màn hình Lịch họp chờ phê duyệt, NSD chọn nút thao tác 📃 tại lịch

cần hủy duyệt và chọn <sup>Nuy</sup> duyệt để đưa lịch về trạng thái <sup>CHỞ DUYỆT</sup>.

Sau khi đã hủy duyệt, NSD chọn nút thao tác 📃 và chọn 🥝 Phê duyệt để chỉnh sửa thông tin lịch.

#### 8.3.3. Hủy lịch họp:

Tại màn hình Lịch họp chờ phê duyệt, NSD chọn nút thao tác 📃 tại lịch

cần hủy và chọn 🗵 <sup>Hủy Họp</sup> để thông báo lịch họp đã bị hủy đến các cán bộ là thành phần tham dự của lịch họp.

#### 9. Quản lý phân quyền người dùng:

## 9.1. Mô tả:

- Hỗ trợ NSD với vai trò quản trị đơn vị phân quyền cho người sử dụng tại đơn vị theo các vai trò được quy định tại mục 5 chương I

- Hỗ trợ NSD với vai trò quản trị hệ thống phân quyền cho người sử dụng theo các vai trò được quy định tại mục 5 chương I

## 9.2. Đối tượng sử dụng:

Quản trị đơn vị, Quản trị hệ thống

## 9.3. Thao tác sử dụng

Tại danh sách menu trái, NSD chọn mục "Quản trị hệ thống" => "Quản lý người dùng" để mở ra màn hình Quản lý người dùng.

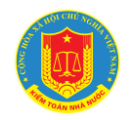

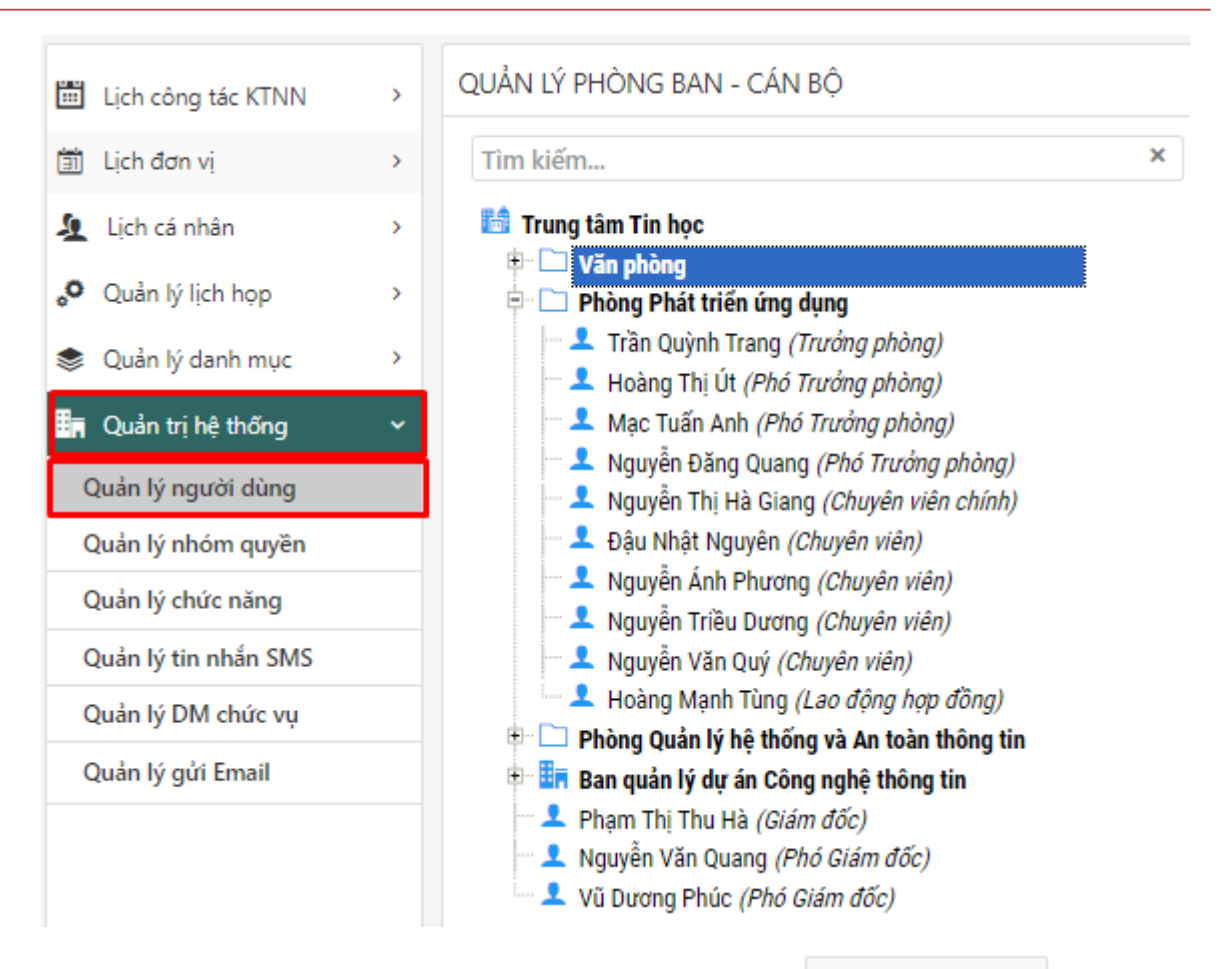

NSD click chọn cán bộ cần phân quyền và chọn <sup>Phân quyền sử dụng</sup> để mở ra màn hình phân quyền cho cán bộ

| n | h sách nhóm quyền          | 🔒 Thêm mới nhóm quyề   |            |  |
|---|----------------------------|------------------------|------------|--|
|   | Tên nhóm quyền             | Mô tả nhóm quyền       | Trạng thái |  |
| 2 | Quản trị hệ thống          | Quản trị hệ thống      | Hoạt động  |  |
| ] | Cán bộ đăng ký lịch nội bộ |                        | Hoạt động  |  |
| j | Khách mời ngoài ngành      |                        | Hoạt động  |  |
| ٦ | Lãnh đạo KTNN              | Lãnh đạo KTNN          | Hoạt động  |  |
| ٦ | Quản trị đơn vị            |                        | Hoạt động  |  |
| آ | Cán bộ Phê duyệt Lịch      | Phê duyệt Lịch         | Hoạt động  |  |
| ī | Phê duyêt toàn bô lich     | Phê duyệt toàn bộ lịch | Hoat động  |  |

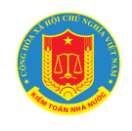

NSD tích chọn quyền cho cán bộ và chọn 🗳 🚾 để lưu quyền cho cán bộ.

# 10. Các chức năng khác

# 10.1. Tạo nhóm họp gồm nhiều thành viên:

Tại danh sách menu trái, NSD chọn mục "Quản lý lịch họp" => "Quản lý nhóm họp" để mở ra màn hình Quản lý nhóm họp.

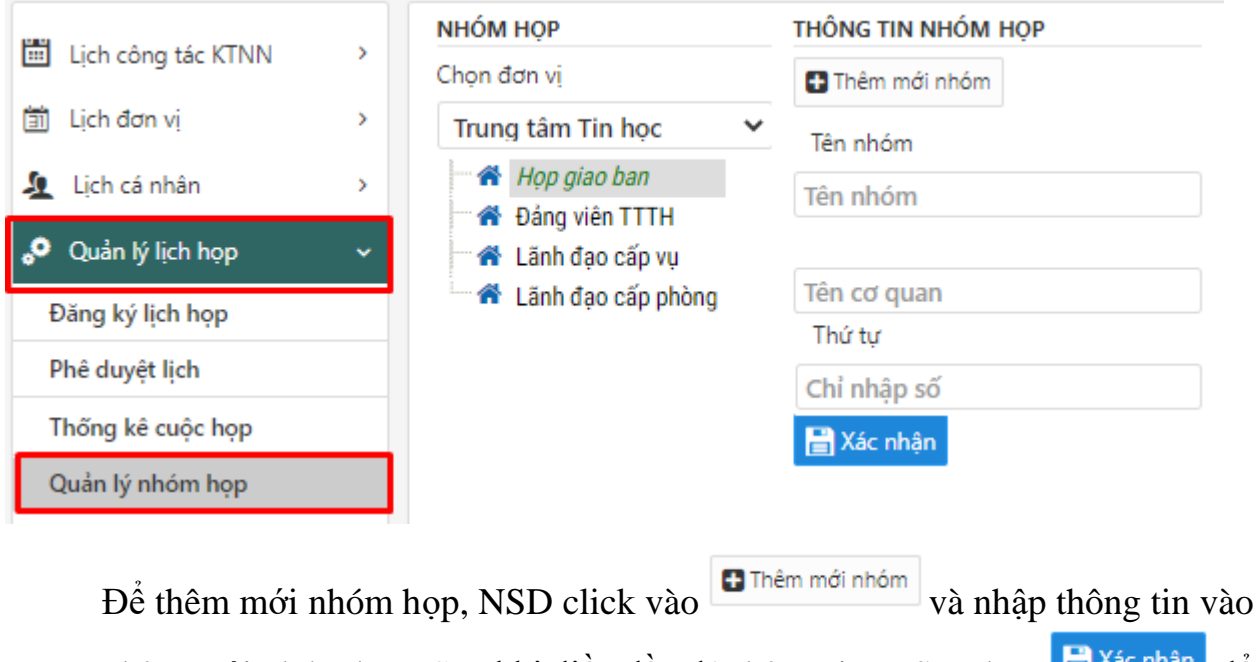

menu Thêm mới nhóm họp. Sau khi điền đầy đủ thông tin, NSD chọn **kác nhận** để tạo nhóm mới theo thông tin đã nhập.

Để thêm thành viên vào nhóm họp, NSD chọn vào nhóm cần thêm thành viên

(ví dụ nhóm <sup>d</sup><sup>d</sup> <sup>D</sup><sup>áng viện TTTH</sup>) và chọn <sup>™ Danh sách thành viện nhóm</sup> để mở ra màn hình danh sách thành viện nhóm họp

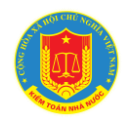

Danh sách thành viên trong nhóm họp

| PHÒNG BAN/ ĐƠN VI               | N                                      | NHÓM: ĐẢNG VIÊN TTTH |                                            |                                                |
|---------------------------------|----------------------------------------|----------------------|--------------------------------------------|------------------------------------------------|
|                                 |                                        | D                    | anh sách cán bộ                            |                                                |
| Trung tâm Tin học               | <b>1</b> ~                             |                      | Chọn xóa tất cả cán bộ                     |                                                |
| Chọn tất cả                     | T 10 TH                                |                      | Đào Văn Sáng (Phó Trưởng                   | Phòng Quản lý hệ thống và<br>An toàn thông tin |
| Nguyễn Văn Quang (Phó Giám đốc) | Trung tâm Tin học<br>Trung tâm Tin học | [                    | Nguyễn Minh Phương<br>(Chuyên viên chính)  | Phòng Quản lý hệ thống và<br>An toàn thông tin |
| Vũ Dương Phúc (Phó Giám đốc)    | Trung tâm Tin học                      | [                    | Đinh Hồng Điệp (Chuyên viên)               | Phòng Quản lý hệ thống và<br>An toàn thông tin |
|                                 |                                        | [                    | Nguyễn Thị Hà Giang<br>(Chuyên viên chính) | Phòng Phát triển ứng dụng                      |
|                                 |                                        | <b>2</b> »           | Đậu Nhật Nguyên (Chuyên viên)              | Phòng Phát triển ứng dụng                      |
|                                 |                                        |                      | Nguyễn Ánh Phương<br>(Chuyên viên)         | Phòng Phát triển ứng dụng                      |
|                                 |                                        |                      |                                            |                                                |
|                                 |                                        |                      |                                            |                                                |
|                                 |                                        |                      |                                            |                                                |
|                                 |                                        |                      |                                            |                                                |
|                                 |                                        |                      |                                            |                                                |

NSD sử dụng chức năng chọn Phòng ban/Đơn vị để tìm kiếm thành viên cần thêm vào nhóm. PHÒNG BAN/ ĐƠN VI -- Trung tâm Tin học -- Trung tâm Tin học -- Văn phòng -- -- Phòng Phát triển ứng dụng -- -- Phòng Quản lý hệ thống và An toàn thông tin -- -- Ban quản lý dự án Công nghệ thông tin ≫ NSD tích chọn các thành viên cần thêm vào nhóm và chọn để đưa thành viên vào danh sách nhóm NSD tích chọn các thành viên cần đưa khỏi nhóm từ danh sách cán bộ và ~ để xóa thành viên khỏi nhóm chon 旹 Xác nhận để lưu thông tin nhóm họp NSD chon

10.2. Quản lý phòng họp:

×

💾 Xác nhận

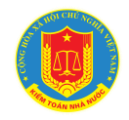

Tại danh sách menu trái, NSD chọn mục "Quản lý Danh mục" => "Danh sách phòng họp" để mở ra màn hình Quản lý danh sách phòng họp

| Ē                | Lịch công tác KTNN      | > | QUẢN LÝ DANH SÁCH PHÒNG HỌP |                         | 🕀 Thêm mới |  |
|------------------|-------------------------|---|-----------------------------|-------------------------|------------|--|
| İ                | Lịch đơn vị             | > | DANH SÁCH ĐƠN VỊ            | DANH SÁCH PHÒNG HỌP     |            |  |
| 2                | Lịch cá nhân            | > | 📾 Trung tâm Tin học         | Phòng họp 722<br>Tâng 7 |            |  |
| <mark>،</mark> 0 | Quản lý lịch họp        | > |                             | Phòng họp 725           |            |  |
|                  | Quản lý danh mục        | ~ |                             | Tang 7<br>Phòng 720     |            |  |
|                  |                         | _ |                             | Täng 7                  |            |  |
|                  | .ãnh đạo duyệt lịch họp |   |                             | Phòng họp 920           |            |  |
| l                | .ãnh đạo Hiển thị lịch  |   |                             | Tâng 9                  |            |  |
|                  |                         | _ |                             | Phòng họp 721           |            |  |
| 1                | Danh sách phòng họp     |   |                             | Tầng 7                  |            |  |
|                  |                         |   |                             |                         |            |  |

NSD chọn 🕀 Thêm mới để mở ra màn hình thêm mới phòng họp

| THÔNG TIN PHÒNG HỌP           |          | 🕀 Xác nhà | ận 🛞 Thoát |
|-------------------------------|----------|-----------|------------|
| Tên phòng*                    |          |           |            |
| <nhập phòng="" tên=""></nhập> |          |           |            |
| Vị trí phòng                  |          |           |            |
| <nhập điểm="" địa=""></nhập>  |          |           |            |
| Số thứ tự                     |          |           |            |
|                               | Hiển thị |           |            |
| Ghi chú                       |          |           |            |
|                               |          |           |            |
|                               |          |           | 11         |

# 10.3. Quản lý danh sách Lãnh đạo chủ trì và Cán bộ phê duyệt lịch:

Tại danh sách menu trái, NSD chọn mục "Quản lý Danh mục" => "Danh sách phòng họp" để mở ra màn hình Quản lý danh sách phòng họp

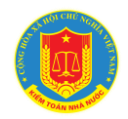

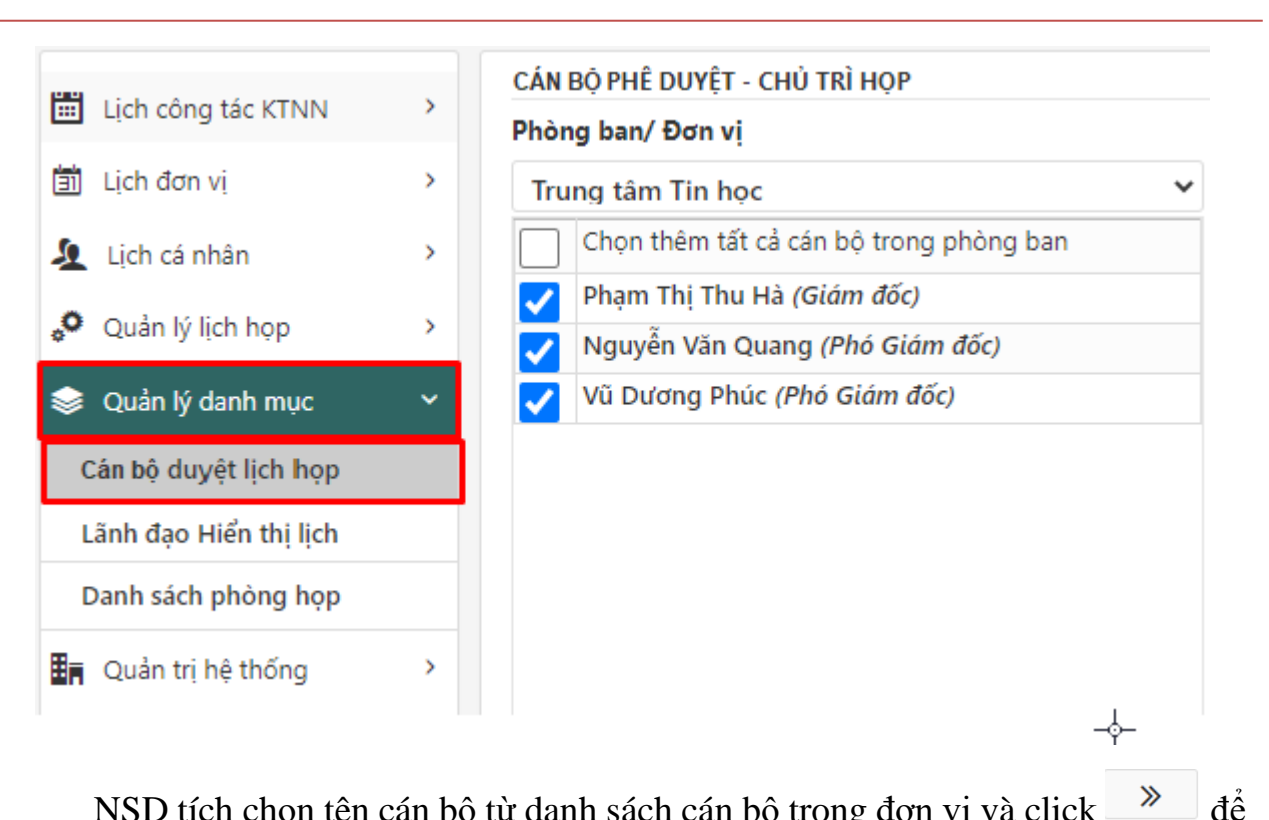

NSD tích chọn tên cán bộ từ danh sách cán bộ trong đơn vị và click đưa cán bộ vào danh sách người dùng chủ trì/phê duyệt lịch

| Phòng ban/ Đơn vị                       |    | Lãnh đạo phê duyệt lịch họp tại đơn vị |                           |         |                                                                                                    |  |  |  |
|-----------------------------------------|----|----------------------------------------|---------------------------|---------|----------------------------------------------------------------------------------------------------|--|--|--|
| Trung tâm Tin học 🔹 🗸                   |    | Trung tâm Tin học                      |                           |         |                                                                                                    |  |  |  |
| Chọn thêm tất cả cán bộ trong phòng ban |    | Chọn xóa tất cả cán bộ                 | Đơn vị                    | Chủ trì | Phê duyệt                                                                                                    |  |  |  |
| Phạm Thị Thu Hà (Giám đốc)              |    | Nguyễn Thị Linh Chi (Chánh Văn phòng)  | Văn phòng                 |         | <ul> <li>Image: A second second s</li></ul> |  |  |  |
| Vguyễn Văn Quang (Phó Giám đốc)         |    | Phạm Thị Thu Hà (Giám đốc)             | Trung tâm Tin học 3       |         |                                                                                                    |  |  |  |
| Vũ Dương Phúc (Phó Giám đốc)            |    | Vũ Dương Phúc (Phó Giám đốc)           | Trung tâm Tin học         | ~       | $\overline{\Box}$                                                                                                    |  |  |  |
|                                         |    | Nguyễn Văn Quang (Phó Giám đốc)        | Trung tâm Tin học         | ~       | $\overline{\Box}$                                                                                                    |  |  |  |
|                                         | 2  | Mạc Tuấn Anh (Phó Trưởng phòng)        | Phòng Phát triển ứng dụng |         | <ul> <li>Image: A set of the set of the</li></ul>  |  |  |  |
|                                         | >> | Dậu Nhật Nguyên (Chuyên viên)          | Phòng Phát triển ứng dụng |         |                                                                                                    |  |  |  |
|                                         |    |                                        |                           |         | (4)                                                                                                    |  |  |  |
|                                         | «  |                                        |                           |         | -                                                                                                    |  |  |  |

NSD tích quyền tương ứng cho cán bộ và chọn

để lưu.